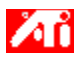

³»;ë

{button ,JI(`>taskwin1',`COLOR\_adjust\_brightness');CW(`subcon')} µ¥½ºÅ©Å¾ »ö»ó Á¶Á¤

{button ,JI(`>taskwin1',`Overlay');CW(`subcon')} ºñµð¿À ¿À¹ö.¹ÀÌ Ã¢ÀÇ »ö»ó ¹à±â Á¶Á¤

{button ,Contents()} ´õ ÀÚ¼¼ÇÑ ³»¿ë ºj±â

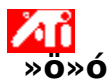

### μ¥½⁰ũžÀÇ »ö»ó ¹à±â,¦ Á¶Á¤ÇÏ∙Á,é

1 **Δ**], ' · <sup>-</sup> [¼³Á¤] ÅÇÀÇ [μð½ºÇ÷¹ÀÌ μî·Ï Á¤º, ], ¦ Ç¥½ÃÇÕ ′ Ï ′ Ù.

 $\begin{array}{l} & \sum_{i=1}^{n} \sum_{j=1}^{n} \sum_{i=1}^{n} \sum_{j=1}^{n} \sum_{i=1}^{n} \sum_{j=1}^$ 

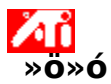

## ºñµð¿À ¿À¹ö·¹ÀÌ Ã¢ÀÇ »ö»ó ¹à±â,¦ Á¶Á¤ÇÏ·Á,é

1 **Δ**],¦ ´·<sup>-</sup> [¼³Á¤] ÅÇÀÇ [μð½ºÇ÷¹ÀÌ μî·Ï Á¤º,],¦ Ç¥½ÃÇÕ´Ï´Ù.

1 [<sup>1</sup>/<sub>4</sub><sup>-</sup>A<sup>a</sup>] AÇAÇ [µ0<sup>72-</sup>ÇA<sup>-</sup>Ai µ<sup>11</sup> A<sup>a-</sup>, ], ] Ç<sup>+</sup>72AçO <sup>+</sup> O.
 2 [»ö»ó] ÅÇÀ» ´©, ¨ 'Ï Ù.
 3 [<sup>1</sup>à±â] ¿µ¿<sup>a</sup>¿i<sup>1</sup>/<sub>4</sub>, [¿À<sup>1</sup>ö<sup>-1</sup>ÀÌ] ½½¶óÀÌ ´õ, ¦ ¿À, ¥ÂÊ(Áõ°;) ¶Ç´Â ¿ÞÂÊ(°<sup>-1</sup>/<sub>4</sub>Ò)À, Î <sup>2</sup>ø<sup>3</sup>/<sub>4</sub>î<sup>1</sup>/<sub>4</sub> ºñµð¿À
 ¿À<sup>1</sup>ö<sup>-1</sup>ÀÌ Ã¢ÀÇ <sup>1</sup>à±â, ¦ Á¶Á¤ÇÕ´Ï´Ù.
 4 [È®ÀÎ] ¶Ç´Â [Àû¿ë]À» ´·<sup>-</sup> <sup>Q<sup>-</sup></sup> ∞µÈ <sup>3</sup>»¿ëÀ» ÀúÀåÇÕ´Ï´Ù.

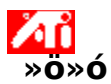

### ºñµð¿À ¿À¹ö·¹ÀÌ Ã¢ÀÇ »ö»ó ¹à±â,¦ Á¶Á¤ÇÏ·Á,é

1 🗾 ,¦ ´・¯ [¼³Á¤] ÅÇÀÇ [μð½ºÇ÷¹ÀÌ μî·Ϊ Á¤º,],¦ Ç¥½ÃÇÕ´Ϊ´Ù.

2

[»ö»ó] ÅÇÀ»´´©¸¨´Ĩ´Ù. [¹à±â] ¿µ¿ª¿¡¼, [¿À¹ថ̃·¹ÀÌ] ½½¶óÀÌ´ő,¦ ¿À,¥ÂÊ(Áõ°¡) ¶Ç´Â ¿ÞÂÊ(°¨¼Ò)À, ·Î ²ø¾î¼ ºñµð¿À 3

 $\begin{array}{l} & \begin{array}{l} & \begin{array}{l} & \begin{array}{l} & \begin{array}{l} & \end{array} \\ & \begin{array}{l} & \begin{array}{l} & \end{array} \end{array} \right) \left[ \hat{A} \stackrel{1}{\mathbf{A}} \stackrel{1}{\mathbf{A} \stackrel{1}{\mathbf{A}} \stackrel{1}{\mathbf{A}} \stackrel{1}{\mathbf{A}} \stackrel{1}{$ 

#### ÁÖ

• <sup>2</sup>» ±â´ÉÀ<sup>Q</sup> ¿À¹ö·¹ÀÌ Ã¢Àİ ¿·ÁÀÖ´Â µð½<sup>Q</sup>Ç÷¹ÀÌ ÀåÄ¡°¡ 1Â÷ <u>µð½<sup>Q</sup>Ç÷¹ÀÌ ðµå</u>·Î ¼³Á¤µÈ °æ¿ì¿;,, »ç¿ë °¡ÉÇÕ´Ï´Ù. µð½<sup>Q</sup>Ç÷¹ÀÌ jðµå,¦ <sup>Q</sup>° œÇÏ´Â ¹æ¹ý¿¡ ´ëÇÑ ³»¿ëÀ» <sup>Q</sup>.·Á,é <u>¿©±â</u>,¦ ´©,£½Ê½Ã¿À.

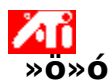

### È,é »ö»óÀ» Á¶Á¤ÇÏ·Á,é

1 🗾 ,¦ ´・¯ [¼³Á¤] ÅÇÀÇ [μð½ºÇ÷¹ÀÌ μî·Ϊ Á¤º, ] ,¦ Ç¥½ÃÇÕ ´Ϊ´Ù.

2

[»ö»ó] ÅÇÀ»´´©¸¨´Ï´Ù. [»ö»ó °î¼±] ¿µ¿ª¿¡¼, ¿øÇÏ´Â <u>»ö»ó ± ¼º¿ä¼Ò</u> (»¡°, û·Ï, ÆÄ¶û)¿¡ ÇØ´çÇÏ´Â ¶óµð¿À ´ÜÃß,¦ 3 Ź©Ţ″Ί́Ĺ.

4

5 <sup>1</sup>öưÀ» ´© ,¥ »óÅ·Î, Á¦¾î Æ÷ÀÎÆ® ,¦ »õ À§Ä¡·Î <sup>2</sup>ø¾î <sup>3</sup>õ½À ´Ï ´Ù.

6 [È®ÀÎ] ¶Ç´Â [Àû¿ë]À» ´·<sup>-</sup> »õ·l¿î »ö»ó ¼3Á¤À» ÀúÀåÇÕ´Ï´Ù.

### ÁÖ

- Æ÷ÀÎÆ® , | ²ø¾î¼ °î¼±ÀÇ ÀÎÁ¢ Æ÷ÀÎÆ® , | Áö³²° μμι-Ϊ ÇÒ ¼ö ¾ø½À Ί ĽÙ.
   Ç ¿ÞÂÊ ³ i¿ i ÀÖ Â Æ÷ÀÎÆ® , | ÇĨ Ű ° iÀåÀÚ , ®¿ i¼ À§·Î ²ø ¼ö ¾ø½À Ί ĽÙ.
   Ç ¿À , ¥ÂÊ ³ i¿ i ÀÖ Â Æ÷ÀÎÆ® , | »ó Ű ° iÀåÀÚ , ®¿ i¼ ¾Æ· i·Î ²ø ¼ö ¾ø½À Ĩ ĽÙ.

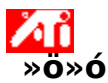

### »ö»ó º,Á¤ Á¦¾î Æ÷ÀÎÆ®,¦ Ãß°;/»èÁ¦ÇÏ·Á,é

1 🗾 ,¦ ´・¯ [¼³Á¤] ÅÇÀÇ [μð½ºÇ÷¹ÀÌ μî·Ϊ Á¤º, ] ,¦ Ç¥½ÃÇÕ ´Ϊ´Ù.

- 2
- [»ö»ó] ÅÇÀ»´´© <sup>¯</sup>´'Ï´Ù. [»ö»ó °î¼±] ¿µ¿ª¿¡¼, ¿øÇÏ´Â <u>»ö»ó ± ¼º¿ä¼Ò</u> (»¡°, û·Ï, ÆÄ¶û)¿¡ ÇØ´çÇÏ´Â ¶óµð¿À ¹öưÀ» 3

4 <u>Á¦¾î Æ÷ÀĴÆ®</u>٫¦ Ãß°¡ÇÏ·Á¸é, SHIFT Ű٫¦ ´©٫¥ »óÅ·Î <u>»ö»ó °î¼±</u>ÀÇ ¿øÇÏ ´Â À§Ä¡¿¡¼ ٫¶¿ì½º Ä¿¼-٫¦ ´©٫¨´Ï´Ù.

Á¦¾îÆ÷ÀÎÆ®°; »ö»ó °î¼±ÀÇ ¼±ÅÃÇÑ À§Ä;¿; ³ªÅ, ³³´Ï´Ù.

 $5 \text{ \AA}^{3}_{i} \text{ \pounds} \text{ \clubsuit} \text{ \AA}^{2}_{i} \text{ \pounds} \text{ \clubsuit} \text{ \clubsuit} \text{ H} \text{ \clubsuit} \text{ H} \text{ H$ Ί́Ù.

Á¦¾îÆ÷ÀÎÆ®°; »ö»ó °î¼±¿j¼ »ç¶óÁý′Ï′Ù.

6 [È®ÀÎ] ¶Ç´Â [Àû¿ë]À» ´·¯ º¯°æµÈ ³»¿ëÀ» ÀúÀåÇÕ´Ï´Ù.

#### ÆÁ

A¦¾î Æ÷ÀÎÆ® , ¦ Ãß°i, Á¦°Å, ¶Ç´Â À̵¿ÇÔÀ , νá, »ö»ó ÅæÀÇ ºÈ , lºÎµå·´°Ô Çϰųª °ÅÄ¥°Ô ÇÒ ¼ö ÀÖ½À′Ï′Ù.

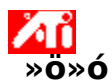

## »ö»ó ¼³Á¤°ªÀ» ±âº»°ªÀ, ·Î Àç¼³Á¤ÇÏ·Á,é

- 2
- 3
- 1 ] '·<sup>-</sup> [¼<sup>3</sup>Á¤] ÅÇÀÇ [μð½ºÇ÷¹ÀÌ μî·Ï Á¤º,],¦ Ç¥½ÃÇÕ´Ï´Ù. 2 [»ö»ó] ÅÇÀ» ´©, ¨´Ï´Ù. 3 [񃧯°ª] ´ÜÃß,¦ ´©, ¨´Ï´Ù. 4 [È®ÀÎ] ¶Ç´Â [Åû¿ë]À» ´·<sup>- ϼ-</sup>°æμÈ <sup>3</sup>»¿ëÀ» ÀúÀåÇÕ´Ï´Ù. 4

»ö»ó ¼³Á¤°ªÀ» ±âº»°ªÀ, l̂ º¹¿øÇÏ·Á, é ÀÌ ´ÜÃß,¦ ´©,¨´Ï´Ù.

## »ö»ó ⁰ֻÁ¤

À̺ÍÀº ½ÇÁ¦ »ö»ó °ªÀÌ È śi íÙ ¥ »ö»óÀ î Ç¥½ÃµÇ´Â °æi º Á¤ÇÒ ¼ö ÀÖµµ·Ï ÇÕ´Ï´Ù. »ö»ó ºÒÀÏÄ¡´Â ´Ù¾çÇÑ ¿øÀĴ¿¡ ÀÇÇØ ¹ß»ýÇϴµ¥, ¿©±â¿¡´Â ´ÙÀ½°ú °°Àº °ÍÀÌ ÀÖ½À´Ĩ´Ù. • ÀÛ¾÷ÀåÀÇ Á¶ í »óÅÂ • ¸ð´ĨÅÍ ¶Ç´Â ÆòÆÇ µð½ºÇ÷¹ÀÌÀÇ »ö»ó º<sup>-</sup>È

#### »ö»ó °î¼±

<sup>1</sup>⁄4öÆò ÃàÀº ÀÔ·Â °<sup>a</sup>(¿¹, ¦ µé¾î, Windows ÇÁ·Î±×·¥ÀÌ Ç¥½ÃÇÏ·Á´Â »ö×ó °<sup>a</sup>)À» <sup>3a</sup>Å, <sup>3</sup>×, ç, ¼öÁ÷ ÃàÀº Ãâ·Â °<sup>a</sup>(¿¹, ¦ µé¾î, µð½ºÇ÷¹ÀÌ µå¶óÀ̹ö°; È,é¿; Ç¥½ÃÇÏ·Á´Â »ö×ó °<sup>a</sup>)À» <sup>3a</sup>Å, <sup>3</sup>À´Ï´Ù. (¿PÂÊ ÇÏ´Ü ±,¼®¿; ÀÖÀ½)Àº Æ⁻Á¤ »ö×óÀÇ °;Àå ¾îµĺ¿î »öÁ¶, ¦ <sup>3a</sup>Å, <sup>3</sup>×, ç, 255(¿À, ¥ÂÊ »ó´Ü ±,¼®¿; ÀÖÀ½)´Â ÀÌ »ö×óÀÇ °;Àå ¹àÀº »öÁ¶, ¦ <sup>3a</sup>Å, <sup>3</sup>À´Ï´Ù.

```
»ö»ó ±<sub>.</sub>¼º¿ä¼Ò
¼¼ °¡Áö »ö»ó ±<sub>.</sub>¼º¿ä¼Ò´Â »¡°, û·Ï, ÆÄ¶ûÀÎμ¥ ´Ù¾çÇÑ °μμ,¦ °¡Áø »óÅ·Î °áÇÕÇØ¼ È,é °¢
<u>Çȼ¿</u>ÀÇ »ö»óÀ» °áÁ¤ÇÕ´Ï´Ù. °¢ »ö»ó ±,¼º¿ä¼ÒÀÇ °ªÀº ÇØ´ç <u>»ö»ó °î¼±</u>¿¡¼ ±×·¡ÇÈÀ,·Î Ç¥½ÃμË´Ï
´Ù.
```

## Á¦¾î Æ÷ÀÎÆ®

$$\begin{split} & \text{ ``A`} \stackrel{\text{``A`}}{\mathcal{A}} \stackrel{\text{``B}}{\mathcal{A}} \stackrel{\text{``B}}{\mathcal{A}} \stackrel{\text{``B}}{\mathcal{A}} \stackrel{\text{``A}}{\mathcal{A}} \stackrel{\text{``A}}{\mathcal{A}$$

#### »ö»ó ¼ö/bpp

ȍ¿ë °¡´ÉÇÑ »ö»ó ¼ö,¦ ÀǹÌÇÏ,ç, °¢ Çȼ¿ÀÇ »ö»óÀ» Ç¥ÇöÇϴµ¥ »ç¿ëµÇ´Â ÇØ´ç <u>Cȼ</u>¿ÀÇ ºñÆ® ¼ö¿¡ ÀÇÇØ °áÁ¤µË´Ï´Ù. À̰ÍÀº bpp (Çȼ¿ ´ç ºñÆ®¼ö, bits per pixel) ¼³Á¤À,·Î ÁöÁ¤µË´Ï´Ù. ÀϹÝÀûÀ,·Î »ç¿ëµÇ´Â °ªÀº ´ÙÀ½°ú °°½À´Ĩ´Ù.

- 8 bpp 256 »ö»ó
- 16 bpp 65K »ö»ó
- 32 bpp 16.7M »ö»ó

»ö»ó ¼³Á¤°ª Á¶Á¤¿ë º¸Á¶ μμ±¸·Î »ç¿ëμË′Ï´Ù.

,¶¿Ì½º·Î »ö»ó °î¼±ÀÇ Á¦¾î Æ÷ÀÎÆ® ,¦ À̵¿½Ãų ¶§ ¼±ÅÃÇÑ »ö»ó ± ,¼º¿ä¼Ò(»¡°, û·Ï, ¶Ç´Â ÆÄ¶û) ,¦ Á¶Á¤ÇÕ´Ï´Ù. <sup>ϼ</sup>ῆμð¿À ¿À¹ö·¹ÀÌ Ã¢ÀÇ ¹à±â¿ĺ ͺí¾ΪÀ» Áõ°¡½Ã۰ųª °¨¼Ò½ÃÅμ′Ï´Ù. °¨\_¶ °ªÀÌ ³ôÀ»¼öʻÏ, μð½ºÇ÷¹ÀÌÀÇ ¹à±â¿ĺ \_í¾Ï °ªÀÌ ³ô¾ÆÁö\_ç, ÃÖ´ë·Î μÇ\_é ¼³Á¤°ªÀÌ º¯°æµÇÁö ¾Ê½À´Ï´Ù. ÀÌ ´ÜÃß\_¦ ´·<sup>-</sup> ¿øÇÏ´Â »ö»ó ± ,¼² ¿ä¼Ò, |¼±ÅÃÇÒ ¼ö Àִµ¥ À̰ÍÀ» ¼±ÅÃÇÑ ´ÙÀ½ »ö»ó °î¼±ÀÇ Á¦¾î Æ÷ÀÎÆ®, | À̵¿Çؼ »ö»ó ± ,¼² ¿ä¼Ò, | Á¶Á¤ÇÒ ¼ö ÀÖ½À´Ï´Ù.

±×·¡ÇÈ °¡¼Ó±â,¦ »ç¿ëÇÏ,é È,é»óÀÇ ³»¿ëÀ» Á¤È®ÇÑ ÇØ»óμμ°ú Àç»ý ºóμμ,¦ °¡Áø μð½ºÇ÷¹ÀÌ ,ðμå·Î Ç¥½ÃÇÒ ¼ö ÀÖ½À Ί´Ù.

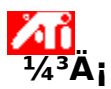

## μ¥½ºÅ©Å¾ μμ¿òͺ» ½Ã½ºÅÛ¿¡ ¿À½Å °ĺÀ» È⁻¿μÇṌĺ́Ù!

<sup> $\circ$ </sup>» Á¦Ç°À» Ã<sup>3</sup>À<sup>1</sup>⁄<sub>2</sub> <sup>1</sup>⁄<sub>4</sub><sup>3</sup>Ä<sub>i</sub>ÇÏ´Â °æ¿ì, °ÈµÈ ±â´ÉÀ» Àß »ç¿ëÇÒ <sup>1</sup>⁄<sub>4</sub>ö ÀÖµµ·Ï <sup>1</sup>⁄<sub>4</sub><sup>3</sup>Ä<sub>i</sub> ÀýÂ÷,¦µû,£<sup>1</sup>⁄<sub>2</sub>ʽÿÀ.  $\boxed{}$ , ' ·<sup>-</sup> <sup>1</sup>⁄<sub>4</sub><sup>3</sup>Ä<sub>i</sub>, | <sup>1</sup>⁄<sub>2</sub>ÃÀÛÇÏ<sup>1</sup>⁄<sub>2</sub>Ê<sup>1</sup>⁄<sub>2</sub>¿À.

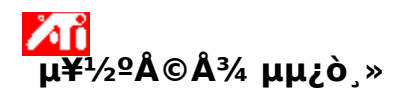

**μμ¿ò¸» ¹öÀüÀ» º¸·Á¸é** ¿©±â<mark>ふ</mark>,¦ ´<sup>,-</sup> [μμ¿ò¸» ¹öÀü]À» º¸½Ê½Ã¿À.

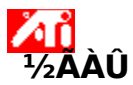

## μ𹽺Ç÷¹ÀÌ μî·Ϊ Á¤⁰, ¼³Á¤

»õ µå¶óÀl¹ö°; ¼³Ä;µÇ¾ú±â ¶§¹®¿;, ±×·;ÇÈ °;¼Ó±âÀÇ °ÈµÈ ±â´ÉÀ» Àß »ç¿ëÇľ´Â µ¥´Â ½Ã°£Àl ÇÊ¿äÇÒ °ĺÀÔ´Ĩ´Ù.

 $\mu\mu_{i} \dot{o}_{,*} * c_{i} \ddot{e}_{i} \tilde{c}_{,*} \tilde{c}_{,*}$ 

³»;ë

- 📕 È,é À§Ä¡ Á¶Á¤
- 📕 È é Å©±â Á¶Á¤
- 📕 È ͺé μ¿±âÈ Á¶Á¤
- »ö»ó º ֻÁ¤ Á¦¾î±â ¼¾Á¤
- ſõÀÚ¼¼ÇÑ ³»¿ë♀,±â
- <u>´ÙÀ½;;</u> Windows, ½ÂÀÛÇÒ ¶§ ÀÌ Ã¢ º, ±â.

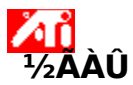

## μ𹽺Ç÷¹ÀÌ μî·Ϊ Á¤⁰, ¼³Á¤

»õ µå¶óÀl¹ö°; ¼³Ä;µÇ¾ú±â ¶§¹®¿;, ±×·;ÇÈ °;¼Ó±âÀÇ °ÈµÈ ±â´ÉÀ» Àß »ç¿ëÇľ´Â µ¥´Â ½Ã°£Àl ÇÊ¿äÇÒ °ĺÀÔ´Ï´Ù.

 $\mu\mu_{i} \dot{o}_{,*} * c_{i} \ddot{e}_{i} \tilde{c}_{,*} \tilde{c}_{,*}$ 

³»;ë

- 📕 È,é À§Ä¡ Á¶Á¤
- 📕 È é Å©±â Á¶Á¤
- 📕 È ἑ μ¿±âÈ Á¶Á¤
- »ö»ó º ֻÁ¤ Á¦¾î±â ¼¾Á¤
- ✓õ ÀÚ¼¼ÇÑ ³»¿ë º, ±â

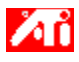

³»;ë

{button ,JI(`>taskwin1',`Save\_Scheme');CW(`subcon')}  $\mu \delta^{1/2} C \tilde{A} \cdot 1 \dot{A} \dot{L} \pm J^{1/2} C \dot{A} \dot{A} \dot{A}$ 

{button ,JI(`>taskwin1', `Delete\_Scheme');CW(`subcon')}  $\mu \delta \frac{1}{2} \tilde{C} \tilde{A} \cdot 1 \dot{A} = \frac{1}{4} \tilde{C} \tilde{F} \cdot 1 \dot{A} = \frac{1}{4} \tilde{C} \tilde{F} \cdot 1 \dot{A} = \frac{1}{4} \tilde{C} \cdot 1 \dot{A} = \frac{1}{4} \tilde{C} \cdot 1 \dot{A} = \frac{$ 

{button ,JI(`>taskwin1',`Recall\_Scheme');CW(`subcon')} µð½ºÇ÷1ÀÌ ±,¼ºÇ¥ ÀçÈ£Ãâ

{button ,JI(`>taskwin1',`Enable\_Disable\_DisplayDevice');CW(`subcon')} µð½ºÇ÷¹ÀÌ ÀåÄ; »ç¿ë °¡´É/»ç¿ë ºÒ°¡´É

{button ,JI(`>taskwin1',`Change\_DisplayMode');CW(`subcon')} μð½ºÇ÷¹ÀÌ ÀåÄ¡ÀÇ μð½ºÇ÷¹ÀÌ \_ðμå º¯°æ

{button ,Contents()} ´õ ÀÚ¼¼ÇÑ ³»¿ë º,±â

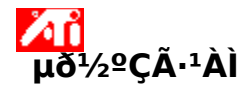

### µð½ºÇ÷¹ÀÌ ±,¼ºÇ¥,¦ÀúÀåÇÏ·Á,é

 ¿©±â∑,¦ ´·<sup>-</sup> [¼³Á¤] ÆäÀÌÁöÀÇ [μð½ºÇ÷¹ÀÌ μî·Ï Á¤º,],¦ Ç¥½ÃÇŐ ´Ï ´Ù.
 [μð½ºÇ÷¹ÀÌ] ÅÇÀ» ´©,¨ ´Ï ´Ù.
 [±,¼ºÇ¥] »óÀÚ, ¦ ´©,¨ ´Ï `Ù.
 μð½ºÇ÷¹ÀÌ ±,¼ºÇ¥AÇ ÀÌ, §À» ÀÔ·ÂÇÑ ´ÙÀ½, [ÀúÀå]À» ´©,¨ ´Ï ´Ù.
 Àì, °Ô ÇĨ, é °¢ μð½ºÇ÷¹ÀÌ ÀåÄ¡ÀÇ ÇöÀç ±,¼ºÀÌ ÀúÀåµË ´Ï ´Ù (Àåä¡ÀÇ »ç¿ë °¡ ´É ¶Ç ´Â ºÒ°¡ ´É ¿©ºĺ¿¡ °ü°ė́ ¾øÅ½).

#### ÆÁ

[´ÜÃàŰ] »óÀÚ¿¡¼, ÀÌ μð½ºÇ÷¹ÀÌ ± ¼ºÇ¥, ¦´Ù½Ã ºÒ·⁻¿À´Âμ¥ »ç¿ëÇÒ ´ÜÃàŰ Á¶ÇÕÀ» ÁöÁ¤ÇÒ ¼ö ÀÖ½À´Ĩ´Ù.

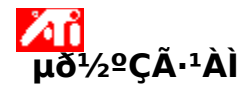

### µð½ºÇ÷¹ÀÌ ±,¼ºÇ¥,¦ÀúÀåÇÏ·Á,é

1 ¿©±â, ¦ ´·¯ [¼³Á¤] ÆäÀÌÁöÀÇ [μð½ºÇ÷¹ÀÌ μî·Ï Á¤º,], ¦ Ç¥½ÃÇÕ´Ï´Ù. 2 [μð½ºÇ÷¹ÀÌ] ÂÇÀ» ´©, ¨´Ĩ`Ù. 3 [±,¼ºÇ¥] »óÀÚ, ¦ ´©, ¨´Ĩ`Ù. 4. μð½ºÇ÷¹ÀÌ ±,¼ºÇ¥ÅÇ ÀÌ,§À» ÀÔ·ÂÇÑ ´ÙÀ½, [ÀúÀå]À» ´©, ¨´Ĩ`Ù. ÀÌ· °Ô ÇĨ, é °¢ μð½ºÇ÷¹ÀÌ ÀåÄ¡ÀÇ ÇöÀç ±,¼ºÀÌ ÀúÀåμË ʿĨ´Ù (ÀåÄ¡ÀÇ »ç¿ë °¡´É ¶Ç´Â ºÒ°¡´É ¿©ºÎ¿¡ °ü°è ¾øÀÌ, 1Â÷ ¶Ç´Â 2Â÷ μð½ºÇ÷¹ÀÌ ắµå·Ĩ ¼³Á¤μË ʿĨ´Ù).

### ÆÁ

[´ÜÃàŰ] »óÀÚ¿¡¼, ÀÌ μð½ºÇ÷¹ÀÌ ± ¼ºÇ¥, ¦´Ù½Ã ºÒ·⁻¿À´Âμ¥ »ç¿ëÇÒ ´ÜÃàŰ Á¶ÇÕÀ» ÁöÁ¤ÇÒ ¼ö ÀÖ½À´Ĩ´Ù.

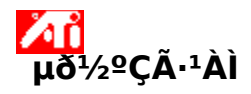

# μð½ºÇ÷¹ÀÌ ±,¼ºÇ¥,¦ »èÁ¦ÇÏ·Á,é

- 2
- 3
- 4

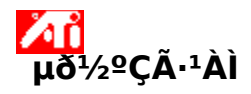

# μð½ºÇ÷¹ÀÌ ±,¼ºÇ¥,¦ »èÁ¦ÇÏ·Á,é

- 2
- 3
- 4

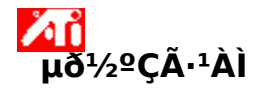

# µð½ºÇ÷¹ÀÌ ±,¼ºÇ¥,¦ ´Ù½Ã ºÒ·⁻¿À·Á,é

- 2
- 1 ¿©±â<mark>5</mark>,¦ ´・¯ [¼³Á¤] ÅÇÀÇ [μð½ºÇ÷¹ÀÌ μî·Ï Á¤º,],¦ Ç¥½ÃÇŐ´Ï´Ù. 2 [μð½ºÇ÷¹ÀÌ] ÅÇÀ» ´©,¨´Ï´Ù. 3 [±,¼ºÇ¥] »óÀÚ¿¡¼, ´Ù½Ã ºÒ·⁻¿À·Á´Â μð½ºÇ÷¹ÀÌ ±,¼ºÇ¥,¦ ´©,¨´Ï´Ù. °¢ μð½ºÇ÷¹ÀÌ ÅåÄ¡ÀÇ ±,¼ºÀÌ ¼±ÅÃμÈ ±,¼ºÇ¥·Î ¼³Á¤μË´Ï´Ù. 3

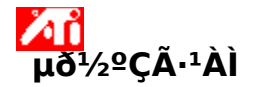

# µð½ºÇ÷¹ÀÌ ±,¼ºÇ¥,¦ ´Ù½Ã ºÒ·⁻¿À·Á,é

- 2
- 1 ¿©±â<mark>ᠴ</mark>,¦´·<sup>-</sup> [¼³Á¤] ÅÇÀÇ [μð½ºÇ÷¹ÀÌ μî·Ï Á¤º,],¦Ç¥½ÃÇÕ´Ï´Ù. 2 [μð½ºÇ÷¹ÀÌ] ÅÇÀ»´©,"´Ĩ´Ù. 3 [±,¼ºÇ¥] »óÀÚ¿¡¼, ´Ù½Ã ºÒ·⁻¿À·Á´Â μð½ºÇ÷¹ÀÌ ±,¼ºÇ¥,¦´©,"´Ĩ´Ù. °¢ μð½ºÇ÷¹ÀÌ ÅåÄ¡ÀÇ ±,¼ºÀÌ ¼±ÅÃμÈ ±,¼ºÇ¥·Î ¼³Á¤μË´Ĩ´Ù. 3

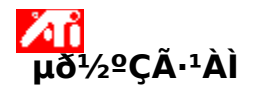

## µð½ºÇ÷¹ÀÌ ±,¼ºÇ¥¿¡ ´ÜÃàŰ,¦ ÁöÁ¤ÇÏ·Á,é

- 1 ¿©±âۗ≦,¦ ´・¯ [¼³Á¤] ÅÇÀÇ [μð½ºÇ÷¹ÀÌ μî·Ï Á¤º,],¦ Ç¥½ÃÇÕ´Ï´Ù. 2 [μð½ºÇ÷¹ÀÌ] ÅÇÀ» ´©,¨´Ï´Ù.
- 2
- 4 [´ÜÃàŰ] »óÀÚ ³»♀Î,¦ ´©,¨´Ï´Ù.
- 5 Ű,¦ ´·⁻ ´ÜÃàŰ,¦ ÁöÁ¤ÇÕ´Ï´Ù.
- 6 [ÀúÀå]À» ´© ,¨ ′Ï´Ù.

## ÁÖ

Æ<sup>-</sup>Á¤ ´ÜÃàŰ Á¶ÇÕ, »ç¿ëÇÒ ¼ö ÀÖ½À ´Ï ´Ù.

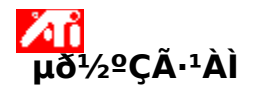

## µð½ºÇ÷¹ÀÌ ±,¼ºÇ¥¿¡ ´ÜÃàŰ,¦ ÁöÁ¤ÇÏ·Á,é

- 1 ¿©±âۗ≦,¦ ´・¯ [¼³Á¤] ÅÇÀÇ [μð½ºÇ÷¹ÀÌ μî·Ï Á¤º,],¦ Ç¥½ÃÇÕ´Ï´Ù. 2 [μð½ºÇ÷¹ÀÌ] ÅÇÀ» ´©,¨´Ï´Ù.
- 2
- 4 [´ÜÃàŰ] »óÀÚ ³»♀Î,¦ ´©,¨´Ï´Ù.
- 5 Ű,¦ ´·⁻ ´ÜÃàŰ,¦ ÁöÁ¤ÇÕ´Ï´Ù.
- 6 [ÀúÀå]À» ´© ,¨ ′Ï´Ù.

## ÁÖ

Æ<sup>-</sup>Á¤ ´ÜÃàŰ Á¶ÇÕ, »ç¿ëÇÒ ¼ö ÀÖ½À ´Ï ´Ù.

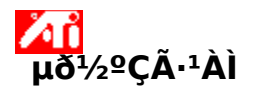

## µð½ºÇ÷¹ÀÌ ÀåÄ; ,¦ »ç¿ë °¡´É/»ç¿ë ºÒ°¡´ÉÇϰÔ ÇÏ∙Á ,é

1 ¿©±â<sup>[]</sup>,¦ ´·<sup>-</sup> [¼³Á¤] ÅÇÀÇ [μð½ºÇ÷¹ÀÌ μî·Ï Á¤º,],¦ Ç¥½ÃÇÕ´Ï´Ù.

2

[μð½ºÇ÷¹ÀÌ] ÅÇÀ» ´© ; ´´İ´Ù. »ς¿ë °¡´É/»ς¿ë ºÒ°¡´ÉÇϰÔ ¼³Á¤ÇÏ·Á´Â μð½ºÇ÷¹ÀÌ ÀåÄ¡ÀÇ »ς¿ë °¡´É/»ς¿ë ºÒ°¡´É ´ÜÃß 🜌 ;¦ 3 ´© 、¨´Ϊ´Ù.

´ÜÃß°; "»ς¿ë °;´É" À§Ä;¿; ÀÖ´Â °æ¿ì ÇØ´ς μð½ºÇ÷¹ÀÌ ÀåÄ; ¾ÆÀİÄÜ¿; μ¥½ºÅ©Å¾ À̹ÌÁö°; <sup>₃</sup>ªÅ ,³³′Ï′Ù.

4 [È®ÀÎ] ¶Ç´Â [Àû¿ë]À» ´·<sup>-</sup> º<sup>-</sup>°æμÈ ³»¿ëÀ» ÀúÀåÇÕ´Ï´Ù.

ÁÖ

- μδ<sup>1</sup>/<sub>2</sub><sup>o</sup>Ç÷<sup>1</sup>ÀÌ μî·Ï Á¤<sup>o</sup>, | <sup>o-o</sup>æÇÏ·Á, é, μδ<sup>1</sup>/<sub>2</sub><sup>o</sup>Ç÷<sup>1</sup>ÀÌ ÀåÄi<sup>o</sup>; »ç¿ë °i´ÉÇØ¾ß ÇÕ´Ï´Ù.
   Àû¾îμμ ÇÏ<sup>3</sup>ÀÇ μδ<sup>1</sup>/<sub>2</sub><sup>o</sup>Ç÷<sup>1</sup>ÀÌ ÀåÄi<sup>o</sup>; »ç¿ë °i´ÉÇØ¾ß ÇÕ´Ï´Ù.

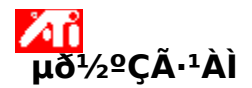

## μð½ºÇ÷¹ÀÌ ÀåÄ¡ÀÇ μð½ºÇ÷¹ÀÌ ֻðμå,¦ º¯°æÇÏ·Á,é

1 ¿©±â<mark>⅃</mark>¦ ´・<sup>-</sup> [¼³Á¤] ÅÇÀÇ [μð½ºÇ÷¹ÀÌ μî·Ï Á¤º,],¦ Ç¥½ÃÇÕ´Ï´Ù.

- 2
- [μð½ºÇ÷¹ÀÌ] ÅÇÀ»´ ′©ͺ¯´Ĩ´Ù. ȍ¿ëÀU°¡ º¯°æÇÏ·Á´Â μð½ºÇ÷¹ÀÌ ͺðμå¿¡ ÇØ´çÇÏ´Â μð½ºÇ÷¹ÀÌ ÀåÄ¡ÀÇ [1Â÷/2Â÷] ´ÜÃß ൣ¦ ´© ͺ¨ 3 ̈́Τ́Ù.

´ÜÃBÀÇ -¹À̺(Àº "1Â÷"¿ĺ "2Â÷" »çÀÌ ¦ ÀüȯÇÏ ,é¼ ÇöÀç μð½ºÇ÷¹ÀÌ ,ðμå ,¦ ³ªÅ ,³À ́Ï´Ù.

μð¼ºÇ÷¹ÀÌ ,ðμå ,¦ º¯°æÇϱâ Àü¿¡ μð½ºÇ÷¹ÀÌ ÀåÄ;°; »ç¿ë °¡ ´ÉÇØ¾ß ÇÕ´Ï´Ù. ´õ ÀÚ¼¼ÇÑ ³»¿ëÀ» º¸·Á¸é, <u>¿©±â</u>¸¦ ´©¸£½Ê½Ã¿À.

4 [È®ÀÎ] ¶Ç´Â [Àû¿ë]À» ´·<sup>-</sup> º<sup>-</sup>°æμÈ ³»¿ëÀ» ÀúÀåÇÕ´Ï´Ù.

ÁÖ

- Àû¾îμμ ÇϳªÀÇ μð½ºÇ÷¹ÀÌ ÀåÄ¡°¡ »ç¿ë °¡ ΈÇؾß ÇÕ Ί̈́ Ù.
- Aû¾îµµ ÇϳªÀÇ µð½ºÇ÷¹ÀÌ ÀåÄi°i 1Â÷ µð½ºÇ÷¹ÀĬ,ðµå·Î ¼³Á¤µÇ¾î¾ß ÇÕ′Ï´Ù.

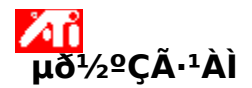

## μð<sup>1</sup>/2<sup>°</sup>Ç÷<sup>1</sup>ÀÌ ÀåÄ¡ÀÇ μð<sup>1</sup>/2<sup>°</sup>Ç÷<sup>1</sup>ÀÌ ¸ðμ带 <sup>°</sup>°æÇÏ·Á¸é

1 ¿©±â<mark>⅃</mark>¦ ´・<sup>-</sup> [¼³Á¤] ÅÇÀÇ [μð½ºÇ÷¹ÀÌ μî·Ï Á¤º,],¦ Ç¥½ÃÇÕ´Ï´Ù.

2

[μð¼ºÇ÷¹ÀÌ] ÅÇÀ»´ ′©ͺ¯´Ĩ′Ù. ȍ¿ëÀU°¡ º¯°æÇÏ·Á´Â μð½ºÇ÷¹ÀÌ ͺðμå¿¡ ÇØ´çÇÏ´Â μð½ºÇ÷¹ÀÌ ÀåÄ¡ÀÇ [1Â÷/2Â÷] ´ÜÃß ൣ¦ ´© ֻ¨ 3 Ί́Ù.

´ÜÃBÀÇ -¹À̺(Àº "1Â÷"¿ĺ "2Â÷" »çÀÌ ¦ ÀüȯÇÏ ,é¼ ÇöÀç μð½ºÇ÷¹ÀÌ ,ðμå ,¦ ³ªÅ ,³À ́Ï´Ù.

μð¼ºÇ÷¹ÀÌ ,ðμå ,¦ º¯°æÇϱâ Àü¿¡ μð½ºÇ÷¹ÀÌ ÀåÄ;°; »ç¿ë °¡ ´ÉÇØ¾ß ÇÕ´Ï´Ù. ´õ ÀÚ¼¼ÇÑ ³»¿ëÀ» º¸·Á¸é, <u>¿©±â</u>¸¦ ´©¸£½Ê½Ã¿À.

4 [È®ÀÎ] ¶Ç´Â [Àû¿ë]À» ´·<sup>-</sup> º<sup>-</sup>°æμÈ ³»¿ëÀ» ÀúÀåÇÕ´Ï´Ù.

ÁÖ

- Àû¾îμμ ÇϳªÀÇ μð½ºÇ÷¹ÀÌ ÀåÄ¡°; »ç¿ë °; ΈÇؾß ÇÕ´Ï´Ù.
   Àû¾îμμ ÇϳªÀÇ μð½ºÇ÷¹ÀÌ ÀåÄ;°; 1Â÷ μð½ºÇ÷¹ÀÌ ὄμå-Î ¼³Á¤μǾî¾ß ÇÕ´Ï´Ù.
- ÆòÆÇ μὄ<sup>1</sup>/<sub>2</sub>°Ç÷<sup>1</sup>ÀÌ¿Í TV, ¦ jðμÎ μ¿ÀÏÇÑ μð<sup>1</sup>/<sub>2</sub>°ÇÅ·<sup>1</sup>ÀÌ jðμå·Î <sup>1</sup>/<sub>4</sub><sup>3</sup>Á¤ÇÕ <sup>1</sup>/<sub>4</sub>ö <sup>3</sup>/<sub>4</sub>ø<sup>1</sup>/<sub>2</sub>À (Ï ´Ù.

±×·¡ÇÈ °¡¼Ó±â,¦ »ç¿ëÇÏ,é È,é»óÀÇ ³»¿ëÀ» °³º°ÀûÀÎ ÇØ»óµµ¿Í Àç»ý ºóµµ,¦ °¡Áø µð½ºÇ÷¹ÀÌ ,ðµå·Î Ç¥½ÃÇÒ ¼ö ÀÖ½À′Ĩ´Ù.
[±,¼ºÇ¥],ñ·Ï¿; ÇöÀç ¼±Åà ¿µ¿ª¿; ´ëÇÑ ´ÜÃàŰ,¦ Ç¥½ÃÇÕ´Ï´Ù.

°¢ µð½ºÇ÷¹ÀÌ ÀåÄ¡ÀÇ ÇöÀç ±,¼º Á¤º,,¦ ÀúÀåÇÏ·Á,é À̰ÍÀ» ´©,¨´Ï´Ù. »ç¿ëÀÚ°¡ ÁöÁ¤ÇÑ ÀÌ,§ÀÌ [±,¼ºÇ¥] \_ñ·Ï¿; ³ªÅ,³ª±â ¶§¹®¿¡, ³ªÁß¿¡ ÀÌ µð½ºÇ÷¹ÀÌ ¼³Á¤°ªÀ» ½±°Ô º¹¿øÇÒ ¼ö ÀÖ½À´Ï´Ù.

ͺð´ΪÅĺ μð½ºÇ÷¹ÀÌ,¦ »ç¿ë °¡´É/»ç¿ë ºÒ°¡´ÉÇÏμμ·Ï ÇĨ·Á¸é À̺ĺÀ» ´©¸¨´Ĩ´Ù. ÀÌ ´ÜÃß°¡ "»ç¿ë °¡´É" À§Ä¡¿¡ ÀÖ´Â °æ¿ì ¸ð´ĨÅĺ ¾ÆÀÌÄÜ¿¡ μ¥½ºÅ©Å¾ À̹ÌÁö°¡ ³ªÅ¸³3´Ĩ´Ù. ´ÜÃàŰ = Alt + 1

TV μð½ºÇ÷¹ÀÌ,¦ »ç¿ë °¡´É/ºí°¡´ÉÇÏμμ·Ï ÇĨ·Á¸é À̺ĺÀ» ´©¸¨´Ï´Ù. ÀÌ ´ÜÃß°¡ "»ç¿ë °¡´É" À§Ä¡¿¡ ÀÖ´Â °æ¿ì ¸ð´ĨÅĺ ¾ÆÀÌÄÜ¿¡ μ¥½ºÅ©Å¾ À̹ÌÁö°¡ ³ªÅ¸³³´Ï´Ù. ´ÜÃàŰ = Alt + 3 TV μð½ºÇ÷¹ÀÌ,¦ »ç¿ë °¡´É/ºí°¡´ÉÇÏμμ·Ï ÇĨ·Á¸é À̺ĺÀ» ´©¸¨´Ï´Ù. ÀÌ ´ÜÃß°¡ "»ç¿ë °¡´É" À§Ä;¿¡ ÀÖ´Â °æ¿ì ¸ð´ĨÅĺ ¾ÆÀÌÄÜ¿¡ μ¥½ºÅ©Å¾ À̹ÌÁö°¡ ³ªÅ¸³³´Ï´Ù. ´ÜÃàŰ = Alt + 2 ´ÙÀ½ÀÇ [ ֻð´ÏÅÍ µî·Ï Á¤º ֻ ] ÆäÀÌÁö ̯¦ ½ÃÀÛÇÏ·Á ̯é À̺ÍÀ» ´© ֻ ¨´Ï´Ù.

- ,ð'ïÅí Á¶Á¤ ÆäÀÌÁö
  ,ð'ïÅí °í±Þ ÆäÀÌÁö

´ÙÀ½ [TV µî·Ï Á¤º,] ÆäÀÌÁö,¦ ½ÃÀÛÇÏ·Á,é À̰ÍÀ» ´©,"´Ï´Ù.

- TV ¼Ó¼º ÆäÀlÁö
   TV ¼Ó¼º ÆäÀlÁö
   TV ¼Ó¼º ÆäÀlÁö
   TV ¼Ó¼º ÆäÀlÁö
   TV Çü½Ä ÆäÀlÁö

ၟð´ΪÅĺ ¾ÆÀÌÄÜÀ» Ç¥½ÃÇĨ´Âμ¥, À̰ĺÀº »ç¿ëÀÚÀÇ ±×·¡ÇÈ °¡¼Ó±â°¡ ¸ð´ΪÅĺ ;¦ Áö¿øÇÑ´Ù°í ¾Ë·Á ÁÖ´Â °ĺÀÔ´Ĩ´Ù. ¸ð´ĨÅĺ ;¦ »ç¿ëÇÒ ¼ö ÀÖ´Â °æ¿ì ¾ÆÀĬÄÜ È ś¿į μ¥½ºÅ©Å¾ À̹ÌÁö°; ³ªÅ ¸³³´Ĩ´Ù. ÆòÆÇ µð½ºÇ÷¹ÀÌ ¾ÆÀİÄÜÀ» Ç¥½ÃÇϴµ¥, À̺ÍÀº »ç¿ëÀÚÀÇ ±×·¡ÇÈ °¡¼Ó±â°¡ ÆòÆÇ µð½ºÇ÷¹ÀÌ,¦ Áö¿øÇÑ´Ùºí ¾Ë·Á ÁÖ´Â ºÍÀÔ´Ï´Ù. ÆòÆÇ µð½ºÇ÷¹ÀÌ,¦ »ç¿ëÇÒ ¼ö ÀÖ´Â °æ¿ì ¾ÆÀÌÄÜ È,é¿; µ¥½ºÅ©Å¾ À̹ÌÁö°; ³ªÅ,³³´Ï´Ù. TV ¾ÆÀÌÄÜÀ» Ç¥½ÃÇÏ´Âμ¥, À̰ÍÀº »ç¿ëÀÚÀÇ ±×•¡ÇÈ °¡¼Ó±â°¡ TV μð½ºÇ÷¹ÀÌ ¦ Áö¿øÇÑ´Ù°í ¾Ë·Á ÁÖ´Â °ÍÀÔ´Ï´Ù. TV μð½ºÇ÷¹ÀÌ ¦ »ç¿ëÇÒ ¼ö ÀÖ´Â °æ¿ì ¾ÆÀÌÄÜ È é¿¡ μð½ºÅ©Å¾ À̹ÌÁö°; ³ªÅ ॖ³³´Ï ´Ù. ͺð ΊÅĺÀÇ ÇöÀç ÇØ»όμμ¿ĺ Àç»ý ºόμμ,¦ Ç¥½ÃÇÕ Ί̈́ Ù.

ÆòÆÇ μð½ºÇ÷¹ÀÌÀÇ ÇöÀç ÇØ»óμμ¿ĺ Àç»ý ºóμμ,¦ Ç¥½ÃÇÕ´Ï´Ù.

TV μð½ºÇ÷¹ÀÌÀÇ ÇöÀç ÇØ»όμμ¿ĺ Àç»ý ºόμμ,¦ Ç¥½ÃÇÕ Ί́ Ù.

ͺð´ΪÅĺͺ¦ 1Â÷ μð½ºÇ÷¹ÀÌ ͺðμå¿ĺ 2Â÷ μð½ºÇ÷¹ÀÌ ͺðμå »çÀÌ¿¡¼ ÀüÈ⁻ÇÏ·Áͺé ÀÌ ´ÜÃßͺ¦ ´©ͺ¨´Ï ´Ù(°³º°ÀûÀÎ ÇØ»óμμ¿ĺ Àç»ý ºóμμ °¡´É). ´ÜÃàŰ = Alt + 4

μð½ºÇ÷¹ÀÌ ֻðμå ¼±Åà ¹æ¹ý ´ëÇÑ ´õ ÀÚ¼¼ÇÑ ³»¿ëÀ» º¸·Á¸é, [μð½ºÇ÷¹ÀÌ] ÅÇÀÇ [μμ¿ò¸»] ´ÜÃß ¦ ´©¸£½Ê½Ã¿À.

$$\begin{split} \mu \delta^{1\!\!/_2} & \mathbb{C} \tilde{A}^1 \dot{A} \dot{A} = \hat{A} \tilde{A}^1 \tilde{a}^1 \dot{a}^1 \dot{a}^1 \dot{A} \tilde{A} \tilde{A}^1 \tilde{a}^1 \dot{a}^1 \dot{A} \tilde{A} \tilde{A}^1 \dot{A}^1 \dot{A}$$

μð½ºÇ÷¹ÀÌ jðμå ¼±Åà ¹æ¹ý ´ëÇÑ ´õ ÀÚ¼¼ÇÑ ³»¿ëÀ» º j·Á jé, [μð½ºÇ÷¹ÀÌ] ÅÇÀÇ [μμ¿ò j»] ´ÜÃß j ´© j£½Ê½Ã¿À.

μð½ºÇ÷¹ÀÌ jðμå ¼±Åà ¹æ¹ý ´ëÇÑ ´õ ÀÚ¼¼ÇÑ ³»¿ëÀ» º j·Á jé, [μð½ºÇ÷¹ÀÌ] ÅÇÀÇ [μμ¿ò j»] ´ÜÃß j ´© j£½Ê½Ã¿À. ÀÌ ÇÊμåÀÇ °¢ Ç׸ñ¿¡ ´ëÇØ μμ¿ò¸»À» »ç¿ëÇÒ ¼ö ÀÖ½À Ί́ Ľ̀Ù. ´ëÈ »óÀÚÀÇ »ó´Ü¿¡ ÀÖ´Â 🏒 ¦ ´©¸¥ ´ÙÀ½, μμ¿ò¸»ÀÌ ÇÊ¿äÇÑ ÆʿÁ¤ Ç׸ñÀ» ´©¸£¸é μË΄Ï´Ù.

ÀÌ ±â´ÉÀ» »ç¿ëÇï·Á¸é Àû¾îµµ µÎ °³ ÀÌ»óÀÇ µð½ºÇ÷¹ÀÌ ÀåÄ¡°¡ ±×∙¡ÇÈ °¡¼Ó±â¿¡ ¿¬°áµÇ¾î ÀÖ¾î¾ß ÇÕ´Ï´Ù. ȍ¿ëÀÚÀÇ  $\pm \times \cdot_i$ ÇÈ ° $_i$ ¼Ó $\pm$ â´Â  $\mu$ ð½ºÇ÷¹ÀÌ ,ðµå  $\pm$ â´ÉÀ» Áö¿øÇÏÁö ¾Ê½À´Ï´Ù.

# μð¹⁄₂ºÇ÷¹ÀÌ ± ֻ¹¼ºÇ¥

μð½ºÇ÷¹ÀÌ ± ,¼ºÇ¥´Â °¢ μð½ºÇ÷¹ÀÌ ÀåÄ¡ÀÇ ± ,¼º Á¤º , ,¦ ÀúÀåÇÕ´Ï´Ù (À̺ÍÀÌ »ç¿ë °¡´ÉÇÑÁö ºÒ°¡´ÉÇÑÁö ¿©ºÎ¿¡ °ü°è ¾øÀ½).

# µð½ºÇ÷¹ÀÌ ±,¼ºÇ¥

μð½ºÇ÷¹ÀÌ ±,¼ºÇ¥´Â °¢ μð½ºÇ÷¹ÀÌ ÀåÄ¡ÀÇ ±,¼º Á¤º,,¦ ÀúÀåÇÕ´Ï´Ù [À̺ÍÀÌ »ç¿ë °¡´ÉÇÑÁö ºÒ°¡´ÉÇÑÁö ¿©ºÎ¿¡ »ó°ü ¾øÀÌ, 1Â÷ ¶Ç´Â 2Â÷ μð½ºÇ÷¹ÀÌ ,ðμå(ÇØ»óμμ ¹× Àç»ý ºóμμ ,ðμå)·Î ¼³Á¤μĔ´Ĩ´Ù].

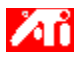

³»;ë

{button ,JI(`>taskwin1', `ScreenPosition');CW(`subcon')} J  $\delta'$   $\dot{A} h \dot{A} h \dot{A}$ 

{button ,JI(`>taskwin1',`ScreenSize');CW(`subcon')}  $_{,}\delta'$   $\ddot{A}$   $\mu \delta^{1/2} \tilde{C} \tilde{A} \cdot 1 \dot{A} \dot{A} \tilde{C} A^{\odot} \pm \hat{a} \dot{A} \tilde{A} \dot{A} \dot{A}$ 

{button ,Contents()} ´õ ÀÚ¼¼ÇÑ ³»¿ë º ,±â

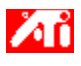

³»;ë

{button ,JI(`>taskwin1',`Synchronization');CW(`subcon')} \_jð´ÏÅÍ µð½ºÇ÷¹ÀÌÀÇ µ¿±âÈ Á¶Á¤

{button ,Contents()} ´õ ÀÚ¼¼ÇÑ ³»¿ë º ,±â

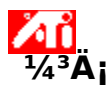

### »õ µð½ºÇ÷¹ÀÌ µå¶óÀ̹ö ¦ ¼³Ä¡ÇÏ·Á é

```
1 ¿©±â<sup>¶</sup>,¦ ´·<sup>-</sup> [μð½ºÇ÷¹ÀÌ μî·Ï Á¤º,],¦ Ç¥½ÃÇÕ´Ï´Ù.
```

```
2
```

```
[¼³Á¤] ÅÇÀ» ´© , ¨′Ï´Ù.
[µð½ºÇ÷¹ÀÌ Á³₄·ù º⁻°æ]À» ´© , ¨´Ï´Ù.
3
```

# ¶Ç´Â,

<sup>3</sup>⁄4î¶<sup>2</sup> ½Ã½<sup>Δ</sup>ÅÛ¿¡¼´Â, [°í±Þ μî·Ï Á¤<sup>0</sup>,],¦ ´©,¨´Ï´Ù.

4 [¾î´ðÅĺ Á¾·ù] ¿¡¼, [º⁻°æ]À» ´© ,¨´Ï´Ù.

# ¶Ç´Â,

¾î¶² ½Ã½ºÅÛ¿¡¼´Â, [¾î´ðÅÍ] ÅÇÀ» ´© ↓¥ ´ÙÀ½ º⁻°æÀ» ´© ↓£½Ê½Ã¿À.

5 [μð½ºÅ© ÀÖÀ½]À» ´© ͺ¨´Ϊ´Ù.

# 6 CD-ROM ¶C´Â μð½ºÄÏ¿j¼ ¼³Ä;CÏ·Á,é:

ATI Installation CD-ROM ¶C´Â μð½ºÄÏÀ» 3Ö°í,

# D:\WIN9X\ATIDRIVE (¿©±â¼ D´Â CD-ROM ¶Ç´Â μð½ºÄÏ μå¶óÀ̺êÀÇ ÀÌ,§ÀÔ´Ï´Ù)À̶ó°í ÀÔ·ÂÇÑ ′ÙÀ½,

[È®ÀÎ]À» ´© ,¨ ´Ï´Ù.

#### ¶Ç´Â

# ÀÎÂͳÝ¿j¼ ´Ù¿î·ÎµåÇÑ µå¶óÀ̹ö,¦¼³Ä¡ÇÏ·Á,é:

´õ·Î ÀÌμ¿ÇÑ ´ÙÀ½), [È®ÀÎ]À» ´© ,¨´Ï´Ù.

7 [È®ÀÎ]À» ´© '¨′Ï´Ù.

»õ ATI µð½ºÇ÷¹ÀÌ µå¶óÀ̹ö ÆÄÀÏÀÌ »ç¿ëÀÚÀÇ ÄÄÇ»Åĺ¿; º¹»çµË´Ï´Ù.

- 8 ȍ¿ëÀÚÀÇ ÇÏμå¿þ¾î¿ĺ ÀÏÄ¡ÇÏ´Â ¸ð´ÏÅĺ,¦¼±ÅÃÇÏ´Âμ¥ ´ëÇÑ μμ¿ò,»À» º, Á, é 🗾 '¦ ´© '¨´Ï´Ù. μμįčò,»À» <sup>ºi</sup>¼ ÇÊįä°i ¾øÀ, jé, [´Ý±â], l´© ; ´Ï´Ù. [Àû¿ë]À» ´・¯ º¯°æ »çÇ×À» ÀúÀåÇÑ ´ÙÀ½, [¿¹], l´・¯ Windows, l´Ù½Ã ½ÃÀÛÇÕ´Ï´Ù.
- 9

#### ÁÖ

 Àç¼³Á¤À» ÇĨ é, ATI DeskTop μμ¿ò »Àº »õ·l¿î ATI ±×·¡ÇÊ °¡¼Ó±â Á¦Ç°ÀÇ î °¡Áö °ÈµÈ ±â É¿¡ ´ëÇØ ¾È³»CÕ′Ï′Ù.

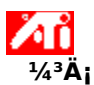

- ຺ð´ÏÅÍ,¦¼±ÅÃÇÏ∙Á,é
- 1 [µð½ºÇ÷¹ÀÌ Á¾·ù º⁻°æ]À» ´© ,¨´Ï´Ù.

# ¶Ç´Â

- ¾î¶² ½Ã½ºÅÛ¿j¼´Â, [°í±Þ μî·Ï Á¤º, ]À» ´©, ¨´Ï Ù.
- 2 [ ֻð´ÏÅÍ Á¾·ù]¿¡¼, [º¯°æ]À» ´© ֻ¨´Ï´Ù.

# ¶Ç´Â

- 3 Á¦Á¶¾÷ü »óÀÚ¿¡¼, ÀûÀýÇÑ ¸ð´ÏÅÍ Á¦Á¶¾÷ü,¦ ¼±ÅÃÇϽʽÿÀ. (Á¦Á¶¾÷ü ¸ñ·ÏÀÌ º¸ÀÌÁö ¾ÊÀ, jé, [¸ðµç ÀåÄ; º,±â],¦ ´©,£½Ê½Ã¿À.).
- 4 [ ,ðμ¨] »óÀÚ¿¡¼, ÇÏμå¿þ¾î¿ĺ ÀÏÄ¡ÇĨ´Â ,ðμ¨À» ¼±ÅÃÇϽʽÿÀ(μμ¿òÀÌ ÇÊ¿äÇÏ ,é, Á¦Á¶¾÷üÀÇ ȍ¾çÀ» ÂüÁ¶).
- 5 [È®ÀÎ]À» ´© ,¨′Ï´Ù.
- 6 [´Ý±â],¦ ´©,¨´Ï´Ù.
- 7 [Àû¿ë]À» ´·¯ º¯°æ »çÇ×À» ÀúÀåÇÕ´Ï´Ù.
- 8 [¿¹],¦ ´·<sup>-</sup> Windows,¦ ´Ù½Ã ½ÃÀÛÇÕ´Ï´Ù

# ÁÖ

Àç¼³Á¤À» ÇĨ é, ATI μ¥½ºÅ©Å¾ μμ¿ò,»Àº »õ·ĺ¿î ATI ±×·¡ÇÈ °¡¼Ó±â Á¦Ç°ÀÇ ĵ °¡Áö °ÈμÈ ±â É¿¡
 čËÇØ ¾È³»ÇÕ Ĩ Ú.

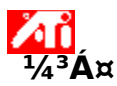

### µð½ºÇ÷¹ÀÌ µå¶óÀ̹ö,¦ º⁻°æÇÏ·Á,é

```
1 ¿©±â<sup>[]</sup>,¦ ´<sup>,-</sup> [μð½ºÇ÷¹ÀÌ μî·Ϊ Á¤º,],¦ Ç¥½ÃÇÕ ´Ϊ´Ù.
```

```
2 [¼³Á¤] ÅÇÀ» ´© , "´Ï´Ù.
3 [µð½ºÇ÷¹ÀÌ Á¾·ù º⁻°æ]À» ´© , "´Ï`Ù.
```

```
[μð½ºÇA·¹AI Α¾·ù º °æ]A» ´© , `I`U.
¶Ç´Â
```

4 [¾î´ðÅÍ] ÅÇÀ» ´© ,¥ ´ÙÀ½, [º⁻°æ]À» ´© ,¨´Ï´Ù.

¶Ç´Â,

5 [μð½ºÅ© ÀÖÀ½]À» ´© ,¨´Ϊ´Ù.

# 6 CD-ROM ¶Ç´Â μð<sup>1</sup>/2ºÄÏ¿i¼ ¼³ÄiÇÏ·Á,é:

ATI Installation CD-ROM ¶Ç´Â µð½ºÄÏÀ» 3Ö°í,

**D:\WIN9X\ATIDRIVE** ( $i \otimes \pm \hat{a}^{1/4} \mathbf{D}^{2} \hat{A} CD$ -ROM  $\int \hat{a}^{1/2} \hat{a}^{1/2} \hat$ 

[È®ÀÎ]À» ´© ,¨ ′Ï´Ù.

¶Ç´Â

# ÀÎÂĺ³Ý¿¡¼ ´Ù¿î·ÎµåÇÑ µå¶óÀ̹ö,¦¼³Ä¡ÇÏ·Á,é:

»õ μå¶óÀ̹ö°¡ ÀÖ´Â Æú´õÀÇ Àüü °æ·Î,¦ ÀÔ·ÂÇÑ ´ÙÀ½(¶Ç´Â [ñ¾Æº,±â] ´ÜÃß,¦ ´·¯ ÇØ´ç Æú ´õ·Î ÀÌμ¿ÇÑ ´ÙÀ½), [È®ÀÎ]À» ´©,¨´Ï´Ù.

7 [È®ÀÎ]À» ´© '¨´Ï´Ù.

μð¼ºÇ÷1ÀÌ μå¶óÀ̹ö ÆÄÀÏÀÌ »ç¿ëÀÚÀÇ ÄÄÇ»Åĺ¿¡ º¹»çμË′Ï′Ù.

8 [´Ý±â],¦ ´©,¨´Ï´Ù.

9 [´Ý±â],¦ ´·<sup>-</sup> º<sup>-</sup>°æ »çÇ×À» ÀúÀåÇÑ ´ÙÀ½, [¿¹],¦ ´·<sup>-</sup> Windows,¦ ´Ù½Ã ½ÃÀÛÇÕ´Ï´Ù.

{button ,AL(`settings')} <u>°ü·Ã Ç×\_ñ</u>

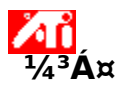

jð′ÏÅÍj¦ ¼±ÅÃÇÏ∙Ájé

```
1 ¿©±â<sup>¶</sup>,¦ ´·<sup>-</sup> μð½ºÇ÷¹ÀÌ μî·Ϊ Á¤º, ,¦ Ç¥½ÃÇÕ´Ï´Ù.
```

```
2
```

```
[¼³Á¤] ÅÇÀ» ´© , ¨ ′Ï ′Ù.
[µð½ºÇ÷¹ÀÌ Á³₄·ù º⁻°æ]À» ´© , ¨ ′Ï ′Ù.
3
```

# ¶Ç´Â

4 [ ֻð´ÏÅÍ Á¾·ù]¿¡¼, [º¯°æ]À» ´© ֻ¨´Ï´Ù.

¶Ç´Â

¾î¶² ½Ã½⁰ÅÛ¿¡¼´Â, [¸ð´ÏÅÍ] ÅÇÀ» ´© ¸¥ ´ÙÀ½ [º¯°æ]À» ´© ,¨ ′Ï´Ù.

5 [ ,ðμç ÀåÄ; º ,±â] ,¦ ´© ,¨ ′Ϊ´Ù.

```
6 [Á¦Á¶¾÷ü] »óÀÚ¿¡¼, ÇØ´ç ¸ð´ÏÅÍ Á¦Á¶¾÷ü,¦ ¼±ÅÃÇÕ´Ï´Ù.
```

- 7 [ ͺðμ¨] »óÀÚ¿¡¼, ÇÏμå¿þ¾î¿ĺ ÀÏÄ¡ÇÏ´Â ͺðμ¨À» ¼±ÅÃÇÕ´Ï´Ù(μμ¿òÀÌ ÇÊ¿äÇÏ 'é Á¦Á¶¾÷üÀÇ ȍ¾ç¼;¦ÂüÁ¶ÇϽʽÿÀ).
- 8 [È®ÀÎ]À» ´© ,¥ ´ÙÀ½ [´Ý±â] ,¦ ´© ,£½Ê½Ã¿À.
- 9 [È®ÀÎ]À» ´·<sup>-</sup> º<sup>-</sup>°æµÈ ³»¿ëÀ» ÀúÀåÇÑ ÈÄ [µð½ºÇ÷¹ÀÌ µî·Ï Á¤º,],¦ ´Ý½À´Ï´Ù.

{button ,AL(`settings')} <u>°ü·Ã Ç× ñ</u>
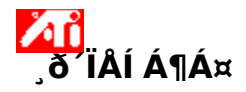

### jð´ÏÅÍ Èjé À§Ä¡j¦ Á¶Á¤ÇÏ∙Ájé

1 ¿©±â<mark>ॼ</mark>,¦ ´<sup>.-</sup> [µð½ºÇ÷¹ÀÌ µî·Ï Á¤º,],¦ Ç¥½ÃÇÕ´Ï´Ù. 2 [Á¶Á¤] ÅÇÀ» ´©,¨´Ï´Ù.

2

3 [È,é À§Ä;] ¿µ¿ª¿;¼ ³× °³ÀÇ È»ìÇ¥ Áß Çϳª,¦ ´·¯ È,é À§Ä;,¦ º¯°æÇÕ´Ï´Ù.

<sup>3</sup>× <sup>°3</sup>ÀÇ À§Ä; È»ìÇ¥,¦ »ç¿ëÇÏ,é È,éÀ» ¿ÞÂÊ, ¿À,¥ÂÊ, À§ÂÊ ¶Ç´Â ¾Æ·¡ÂÊÀ,·Î À̵¿ÇÒ ¼ö ÀÖ½À´Ï´Ù. 4 [È®ÀÎ] ¶Ç´Â [Àû¿ë]À» ´·<sup>-</sup> º<sup>-</sup>°æμÈ ³»¿ëÀ» ÀúÀåÇÕ´Ï´Ù.

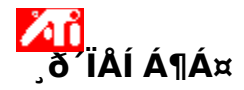

### jð´ÏÅÍ È,é À§Äj,¦ Á¶Á¤ÇÏ·Á,é

1 ¿©±â<sup>¶</sup>,¦ ´·<sup>¯</sup> [μð½ºÇ÷¹ÀÌ μî·Ï Á¤º,],¦ Ç¥½ÃÇÕ´Ï´Ù.

2 [μδ½°Ç÷¹À] ÅÇÀ» ´© , ´´Ï´Ù.
 3 [,δ´ÏÅÍ] 'ÜÂS, | ´© , ´´Ï`Ù.
 ,δ´ÏÅÍ μî·Ï Á¤<sup>0</sup>, | °° œÇϱâ Àü¿¡ ,δ´ÏÅÍ, | »ç¿ë °¡ ´ÉÇÏμμ·Ï ¼³Á¤Çؾß ÇÕ´Ï´Ù. ´õ ÀÚ¼¼ÇÑ
 ³»¿ëÀ» º, Á, é <u>¿©±â</u>, | ´© ,£½Ê½Ã¿À.

4 [Á¶Á¤] ÅÇÀ» ´© , ¨´Ï´Ù.

5 [È,é À§Ä;] ¿µ¿ª¿;¼ <sup>3</sup>× °<sup>3</sup>ÀÇ È»ìÇ¥ Áß ÇÏ<sup>3</sup>ª,¦ <sup>·-</sup> È,é À§Ä;,¦ <sup>o-</sup>°æÇÕ′Ï′Ù.

<sup>3</sup>× <sup>°3</sup>ÀÇ À§Ä¡ È»ìÇ¥,¦ »ç¿ëÇÏ,é È,éÀ» ¿ÞÂÊ, ¿À,¥ÂÊ, À§ÂÊ, ¶Ç´Â ¾Æ·¡ÂÊÀ,·Î À̵¿ÇÒ ¼ö ÀÖ½À´Ï´Ù. 6 [È®ÀÎ] ¶Ç´Â [Àû¿ë]À» ´·<sup>-</sup> º<sup>-</sup>°æμÈ ³»¿ëÀ» ÀúÀåÇÕ´Ï´Ù.

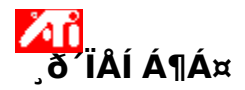

### jð´ÏÅÍ È jé Å©±â ¦ Á¶Á¤ÇÏ·Á jé

- 2

1 ] - [μð<sup>1</sup>/₂<sup>0</sup>Ç÷¹ÀÌ μî·Ï Á¤º,],¦ Ç¥<sup>1</sup>/₂ÃÇÕ´Ï´Ù. [Á¶Á¤] ÅÇÀ» ´©, ¨´Ĭ´Ù. 2 [¼öÁ÷/¼öÆò Ė,é] ¿μ¿ª¿¡¼ (+)¿ĺ (-) ´ÜÃß,¦ ´·<sup>-</sup> È,é Å©±â,¦ º<sup>-</sup>°æÇÕ´Ï´Ù. [¼öÁ÷ È,é] ¾Æ·¡¿¡ ÀÕ´Â (+)¿ĺ (-) ´ÜÃß,¦ »ç¿ëÇÏ,é ¸ð´ÏÅĺ È,éÀÇ ¼öÁ÷ Å©±â°¡ Áõ°¡/°¨¼ÒÇÕ´Ï ... ′Ù.

[¼öÆò È,é] ¾Æ·¡¿¡ ÀÖ´Â (+)¿ĺ (-) ´ÜÃß,¦ »ç¿ëÇÏ,é ¸ð´ÏÅĺ È,éÀÇ ¼öÆò Å©±â°; Áõ°;/°<sup>--</sup>¼ÒÇÕ´Ï´Ù. 3 [È®ÀÎ] ¶Ç´Â [Àû¿ë]À» ´·<sup>-</sup> º<sup>-</sup>°æµÈ ³»¿ëÀ» ÀúÀåÇÕ´Ï´Ù.

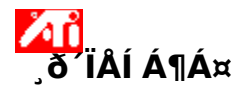

### jð´ÏÅÍ È,é Å©±â,¦ Á¶Á¤ÇÏ∙Á,é

- 1 🛃 ,¦ ΄·¯ [μð½ºÇ÷¹ÀÌ μî·Ϊ Á¤º, ] ,¦ Ç¥½ÃÇÕ´Ϊ´Ù.
- 2 [µð½ºÇ÷¹ÀÌ] ÅÇÀ» ´© ,¨´Ï´Ù.
- 3 [ ,ð′ÏÅÍ] ′ÜÃß ,¦ ′© ,¨′Ï′Ù.

ͺð´ΪÅÍ μῖ·Ĩ Á¤ºͺ,¦ º¯°æÇĨ±â Àü¿¡ ͺð´ÏÅÍ,¦ »ç¿ë °¡´ÉÇĨμμ·Ĩ ¼³Á¤Çؾß ÇÕ´Ï´Ù. ´õ ÀÚ¼¼ÇÑ ³»¿ëÀ» º¸·Á¸é <u>¿©±â</u>,¦ ´©¸£½Ê½Ã¿À.

- 4 [Á¶Á¤] ÅÇÀ» ´© ,¨´Ï´Ù.
- 5 [¼öÁ÷/¼öÆò È,é] ¿μ¿ª¿¡¼ (+)¿ĺ (-) ´ÜÃß,¦ ´·¯ È,é Å©±â,¦ º¯°æÇÕ´Ï´Ù.

[¼öÁ÷ È,é] ¾Æ·¡¿¡ ÀÖ´Â (+)¿ĺ (-) ´ÜÃß,¦ »ç¿ëÇÏ,é ,ð´ÏÅĺ È,éÀÇ ¼öÁ÷ Å©±â°¡ Áõ°¡/°"¼ÒÇÕ´Ï´Ù.  $[\frac{1}{4}\ddot{o}\mathcal{E}\dot{o}\dot{E}_{j}\dot{e}] \frac{3}{4}\mathcal{E}_{i\dot{c}\dot{i}\dot{i}}\dot{A}\ddot{O}'\hat{A}(+)\dot{c}\dot{i}(-) '\ddot{U}\tilde{A}B_{,\dot{i}} \approx_{\dot{c}\dot{c}\dot{c}\dot{c}\dot{i}\dot{e}_{,\dot{c}\dot{c}\dot{i}\dot{i}\dot{e}_{,\dot{c}\dot{c}\dot{i}\dot{i}\dot{e}_{,\dot{c}\dot{c}\dot{i}\dot{i}\dot{e}_{,\dot{c}\dot{c}\dot{i}\dot{i}\dot{e}_{,\dot{c}\dot{c}\dot{i}\dot{i}\dot{e}_{,\dot{c}\dot{c}\dot{i}\dot{i}\dot{e}_{,\dot{c}\dot{c}\dot{i}\dot{i}\dot{e}_{,\dot{c}\dot{c}\dot{i}\dot{i}\dot{e}_{,\dot{c}\dot{c}\dot{i}\dot{i}\dot{e}_{,\dot{c}\dot{c}\dot{i}\dot{e}_{,\dot{c}\dot{i}\dot{e}_{,\dot{c}\dot{i}\dot{e}_{,\dot{c}\dot{i}\dot{e}_{,\dot{c}\dot{i}\dot{e}_{,\dot{c}\dot{i}\dot{e}_{,\dot{c}\dot{i}\dot{e}_{,\dot{c}\dot{i}\dot{e}_{,\dot{c}\dot{i}\dot{e}_{,\dot{c}\dot{e}_{,\dot{c}\dot{i}\dot{e}_{,\dot{c}\dot{e}_{,\dot{c}\dot{i}\dot{e}_{,\dot{c}\dot{e}_{,\dot{c}\dot{i}\dot{e}_{,\dot{c}\dot{e}_{,\dot{c}},\dot{c}}}}}}}}}}}}}}}}}}$ 

6 [È®ÀÎ] ¶Ç´Â [Àû¿ë]À» ´·<sup>-</sup> º<sup>-</sup>°æµÈ ³»¿ëÀ» ÀúÀåÇÕ´Ï´Ù.

### ÁÖ

ȍ¿ëÀÚ°; ¸ð´ÏÅĺ¿Í TV,¦ ¸ðμÎ »ç¿ë °;´ÉÇÏμμ·Ï ¼³Á¤ÇÑ °æ¿ì Å©±â Á¶Á¤ ±â´ÉÀ» »ç¿ëÇÒ ¼ö ¾ø½À´Ï ´Ù.

# **゙**」ð´ÏÅÍ Á¶Á¤

### ͺð´ÏÅÍ Èͺé Å©±âͺ¦ Á¶Á¤ÇÏ∙Áͺé

1 ∎,¦ ´·¯ [μð½ºÇ÷¹ÀÌ μî·Ï Á¤º,],¦ Ç¥½ÃÇÕ´Ï´Ù.

2 [μö<sup>3</sup>/<sub>2</sub>°Ç÷<sup>1</sup>Àl] ÅÇÀ» ´© ¨ Ί ʿÙ.
3 [ˌð´iÅl] ´ÜÂß ¦ ´© ¯ ʿĨ ʿÙ.
3 [ˌð´iÅl] ´ÜÂß ¦ `© ¯ ʿĨ ʿÙ.
. jð´iÅl μî·ï Á¤<sup>0</sup> ] ¦<sup>2¯</sup>°æÇĨ±â Àü¿¡ Jð´iÅĺ ¦ »ç¿ë °¡´ÉÇÏμμ·Ï ¼³Á¤Çؾß ÇÕ´Ï´Ù. ´õ ÀÚ¼¼ÇÑ
3»¿ëÀ» <sup>0</sup> .·Á .é <u>¿©±â</u> ,¦ ´© ,£½Ê½Ã¿À.

4 [Á¶Á¤] ÅÇÀ» ´© , ¨´Ï´Ù.

5 [¼öÁ÷/¼öÆò È,é] ¿μ¿ª¿;¼ (+)¿ĺ (-) ´ÜÃß,¦ ´·¯ È,é Å©±â,¦ º¯°æÇÕ´Ï´Ù.

[¼öÁ÷È,é] ¾Æ·¡¿¡ ÀÖ´Â (+)¿ĺ (-) ´ÜÃß,¦ »ç¿ëÇÏ,é ¸ð´ÏÅĺ È,éÀÇ ¼öÁ÷ Å©±â°¡ Áõ°;/°<sup>~1</sup>⁄4ÒÇÕ´Ĩ´Ù. [¼öÆò È,é] ¾Æ·¡¿¡ ÀÖ´Â (+)¿ĺ (-) ´ÜÃß,¦ »ç¿ëÇÏ,é ,ð´ÏÅĺ È,éÀÇ ¼öÆò Å©±â°¡ Áõ°¡/°"¼ÒÇÕ´Ï´Ù. 6 [È®ÀÎ] ¶Ç´Â [Àû¿ë]À» ´·¯ º¯°æµÈ ³»¿ëÀ» ÀúÀåÇÕ´Ï´Ù.

### ÁÖ

 ,ð'ÏÅĺįĺ TV°¡ ,ðμĺ μįÀÏÇÑ μ<u>ð½ºÇ÷¹ÀÌ ,ðμå</u>·ĺ ¼³Á¤μÈ °æįì Å©±â Á¶Á¤ ±â´ÉÀ» »çįëÇÒ ¼ö ¾ø½À´Ϊ ´Ù. μð½ºÇ÷¹Àĺ ͺðμå ,¦ º¯°æÇÏ´Â ¹æ¹ý¿; ´ëÇÑ ³»¿ëÀ» º , ʿÁ ,é <u>¿©±â</u> ,¦ ´© ,£½Ê½Ã¿À.

# ,ð´ÏÅÍ °í±Þ μî·Ϊ Á¤⁰`

### ͺð´ΪÅÍ μ¿±âÈ,¦ Á¶Á¤ÇÏ·Á,é

- 2
- 1 •,¦ ´・¯ [μð½ºÇ÷¹ÀÌ] μî·Ï Á¤º,,¦ Ç¥½ÃÇÕ´Ï´Ù. 2 [°í±Þ μî·Ï Á¤º,] ´ÜÃß,¦ ´©,¨´Ï`Ù. 3 [μ¿±âÈ] »óÀÚ¿¡¼, [¼öÆò] ¶Ç´Â [¼öÁ÷] ´ÜÃß,¦ ´・¯ μ¿±âÈ,¦ Á¶Á¤ÇÕ´Ï´Ù. ´ÜÃßÀÇ ·¹À̺ſÀÌ (+)¿Í (-) »çÀÌ,¦ ÀüȯÇÏ,é¼ »óÅÂ,¦¾Ė́‹ÁÁÝ´Ï´Ù. 3
- 4 [È®ÀÎ] ¶Ç´Â [Àû¿ë]À» ´·<sup>-</sup> ♀<sup>-</sup>°æμÈ ³»¿ëÀ» ÀúÀåÇÕ´Ï´Ù.

## ,ð´ÏÅÍ °í±Þ μî·Ϊ Á¤⁰`

### ͺð´ΪÅĺ μ¿±âÈ,¦ Á¶Á¤ÇÏ·Á,é

1 •,¦ ´·<sup>-</sup> [μð½ºÇ÷¹ÀÌ μî·Ï Á¤º,],¦ Ç¥½ÃÇÕ´Ï´Ù. 2 [μð½ºÇ÷¹ÀÌ] ÅÇÀ» ´©, ´´Ĩ´Ù. 3 [,ð´ĨÅĺ] ´ÜÃß,¦ ´©, ´´Ĩ`Ù. ,ð´ĨÅĺ μî·Ĩ Á¤º,,¦ º<sup>-</sup>°æÇĨ±â Àü¿¡,ð´ĨÅĺ,¦ »ç¿ë °¡´ÉÇĨμμ·Ĩ ¼³Á¤Çؾß ÇÕ´Ĩ´Ù. ´õ ÀÚ¼¼ÇÑ ³»¿ëÀ» º, Á,é <u>¿©±â</u>,¦ ´©,£½Ê½Ã¿À.

4 [°í±Þ] ÅÇÀ» ´© ,¨´Ï´Ù.

5  $[\mu_{\dot{z}}\pm \hat{a}\dot{E}] \otimes (\dot{A}\dot{U}_{\dot{z}})^{4}$ ,  $[\frac{1}{4}\ddot{o}\mathcal{A}\dot{E}\dot{o}]$   $(\dot{C}\dot{A} (\frac{1}{4}\ddot{o}\dot{A}\dot{e})^{-} \mu_{\dot{z}}\pm \hat{a}\dot{E})$ ,  $\dot{A}$ 

6 [È®ÀÎ] ¶Ç´Â [Àû¿ë]À» ´·<sup>-</sup> º<sup>-</sup>°æµÈ ³»¿ëÀ» ÀúÀåÇÕ´Ï´Ù.

# ',ð′ÏÅÍ Á¶Á¤

### ,ð′ÏÅÍ È,é Å©±â¿Í À§Ä¡,¦±âº»°ªÀ,∙Î Àç¼³Á¤ÇÏ∙Á,é

- 2
- 3
- 1 ∎,¦ ´・¯ [μð½ºÇ÷¹ÀÌ μî·Ï Á¤º,],¦ Ç¥½ÃÇÕ´Ï´Ù. 2 [Á¶Á¤] ÅÇÀ» ´©,¨´Ï`Ù. 3 [񃧯°ª] ´ÜÃß,¦ ´©,¨´Ï`Ù. 4 [È®ÀÎ] ¶Ç´Â [Àû¿ë]À» ´・¯ º¯°æμÈ ³»¿ëÀ» ÀúÀåÇÕ´Ï´Ù. 4

# ',ð´ÏÅÍ Á¶Á¤

### ,ð´ÏÅÍ È,é Å©±â¿Í À§Ä;,¦±âº»°ªÀ,∙Î Àç¼³Á¤ÇÏ∙Á,é

1 •,¦ ´·<sup>-</sup> [μð½ºÇ÷¹ÀÌ μî·Ï Á¤º,],¦ Ç¥½ÃÇÕ´Ï´Ù. 2 [μð½ºÇ÷¹ÀÌ] ÅÇÀ» ´©, ´´Ĩ´Ù. 3 [,ð´ĨÅĺ] ´ÜÃß,¦ ´©, ´´Ĩ`Ù. ,ð´ĨÅĺ μî·Ĩ Á¤º,,¦ º<sup>-</sup>°æÇĨ±â Àü¿¡,ð´ĨÅĺ,¦ »ç¿ë °¡´ÉÇĨμμ·Ĩ ¼³Á¤Çؾß ÇÕ´Ĩ´Ù. ´õ ÀÚ¼¼ÇÑ ³»¿ëÀ» º, Á,é <u>¿©±â</u>,¦ ´©,£½Ê½Ã¿À.

- 4 [Á¶Á¤] ÅÇÀ» ´© , ¨´Ï´Ù.
- 5  $[\pm \hat{a}^{\circ} \otimes \hat{a}]$  'ÜÃß  $| \hat{c} \hat{c} \hat{c}$ 'Ï'Ù.
- 6 [È®ÀÎ] ¶Ç´Â [Àû¿ë]À» ´·<sup>-</sup> º<sup>-</sup>°æµÈ ³»¿ëÀ» ÀúÀåÇÕ´Ï´Ù.

# ,ð´ÏÅÍ °í±Þ μî·Ϊ Á¤⁰`

### ͺð´ÏÅÍ Èͺé μ¿±âÈ,¦ ±âº»°ªÀ, ·Î Àç¼³Á¤ÇÏ·Á,é

- 2
- 3
- 1 ∎,¦ ´·¯ [μð½ºÇ÷¹ÀÌ μî·Ϊ Á¤º\_],¦ Ç¥½ÃÇÕ´Ϊ´Ù. 2 [°í±Þ μî·Ϊ Á¤º,] ÅÇÀ» ´©,¨´Ĩ´Ù. 3 [񃧯°ª] ´ÜÃß,¦ ´©,¨´Ĩ´Ù. 4 [È®ÀÎ] ¶Ç´Â [Àû¿ë]À» ´·¯ º¯°œμÈ ³»¿ëÀ» ÀúÀåÇÕ´Ĩ´Ù. 4

# ,ð´ÏÅÍ °í±Þ μî·Ϊ Á¤⁰`

### ,ð´ÏÅÍ È,é μ¿±âÈ,¦ ±âº»°ªÀ,∙Î Àç¼³Á¤ÇÏ∙Á,é

1 •,¦ ´·<sup>-</sup> [μð½ºÇ÷¹ÀÌ μî·Ï Á¤º,],¦ Ç¥½ÃÇÕ´Ï´Ù. 2 [μð½ºÇ÷¹ÀÌ] ÅÇÀ» ´©, ´´Ĩ´Ù. 3 [,ð´ĨÅĺ] ´ÜÃß,¦ ´©, ´´Ĩ`Ù. ,ð´ĨÅĺ μî·Ĩ Á¤º,,¦ º<sup>-</sup>°æÇĨ±â Àü¿¡,ð´ĨÅĺ,¦ »ç¿ë °¡´ÉÇĨμμ·Ĩ ¼³Á¤Çؾß ÇÕ´Ĩ´Ù. ´õ ÀÚ¼¼ÇÑ ³»¿ëÀ» º, Á,é <u>¿©±â</u>,¦ ´©,£½Ê½Ã¿À.

4 [°í±Þ] ÅÇÀ» ´© , ¨´Ï´Ù.

5  $[\pm \hat{a}^{\circ} \otimes \hat{a}]$  'ÜÃß  $| \hat{c} \hat{c} \hat{c}$ 'Ï'Ù.

6 [È®ÀÎ] ¶Ç´Â [Àû¿ë]À» ´·<sup>-</sup> º<sup>-</sup>°æµÈ ³»¿ëÀ» ÀúÀåÇÕ´Ï´Ù.

# ╹¹®Á¦Á¡ ÇØ°á

# <sup>•</sup>¹®Á¦Á<mark>;</mark> ÇØ°á

### ¹®Á¦Á¡ ÇØ°á Á¤⁰ੁ

ÄÄÇ»ÅÍ µð½ºÇ÷¹ÀÌÀÇ ¹®Á¦Á¡Àº ¿©·¯ °¡ÁöÀÇ º¹ÇÕÀûÀÎ ¿øÀÎÀ¸·Î ¹ß»ýÇÕ´Ï´Ù. »ç¿ëÀÚ°; ¹®Á¦Á;À» ÇØ°áÇϴµ¥ µµ¿òÀÌ µÇ´Â ¸î °¡Áö È®ÀÎ »çÇ×ÀÌ ¾Æ';¿; ¿°ÅµÇ¾î ÀÖ½À´Ï´Ù.

### <sup>1</sup>®Á¦Á<mark>;</mark> Çö»ó

{button ,JI(`',`TROUBLE\_tips\_system\_lockup')}μ¥½ºÅ©Å¾ ÄÄÇ»Åĺ¿¡ μð½ºÇ÷¹ÀÌ Ä«μå,¦ ¼³Ä¡ÇÏ,é, °¡²û ½Ã½ºÅÛÀÌ ´Ù¿îμË´Ï´Ù.

{button ,JI(`',`TROUBLE\_tips\_no\_sync')} \_\_\_\_ð´ÏÅͰ; µ¿±âȵÇÁö ¾Ê½À´Ï´Ù.

{button ,JI(`',`TROUBLE\_tips\_low\_resolution')}  $\frac{1}{2}$   $\phi$ 

{button ,JI(`',`TROUBLE\_tips\_no\_install')} μð½ºÇ÷¹ÀÌ μå¶óÀ̹ö°¡ Á¤»óÀûÀ¸·Î ÀÛμ¿ÇÏÁö ¾Ê½À´Ï ´Ù.

## <sup>•</sup>¹®Á¦Á<mark>;</mark> ÇØ°á

#### μ¥½ºÅ©Å¾ ÄÄÇ»Åĺ ½Ã½ºÅÛÀÌ ´Ù¿îμÇ,é

 J (© \_£½Ê½Ã¿À.
 Ú ¥ ½Ã½°ÅÛ¿¡¼ ±×·¡ÇÈ Ä«µå, ] »ç¿ëÇØ º ½Ê½Ã¿À. Ä«µå°¡ (Ù ¥ ½Ã½°ÅÛ¿¡¼ ÀÛµ¿ÇÏ é, Á¤È®ÇÏÁö ¾Êź ±,¼ºÀl³ª Çϵå¿þ¾î Ãæµ¹¿¡ ÀÇÇØ ¹®Ă¦Á¡Àl ¹ß»ýÇßÀ» °¡´É¼ºÀl AÖ½À´Î´Ù. [Çϵå¿þ¾î Ãæμ¹ ¹®Á¦Á¡ ÇØ°á µµ¿ò,»]À» ½ÃÀÛÇÏ·Á,é, [Windows µµ¿ò,»]À» ½ÃÀÛÇϰí, [»öÀÎ]¿¡ "Çϵå¿þ¾î Ãæµ¹"À̶ó°í ÀÔ·ÂCϽʽÿÀ.

{button ,EF(`Windows.chm',`',1):CW(`subcon')} Windows µµ¿ò,»À» ½ÃÀÛÇÏ·Á,é ¿©±â, <u>´©,£½Ê½Ã¿À</u>

# ╹¹®Á¦Á¡ ÇØ°á

### <sup>╹</sup>¹®Á¦Á<mark>;</mark> ÇØ°á

### µð½ºÇ÷¹ÀÌ µå¶óÀ̹ö°¡ Á¤»óÀûÀ, ·Î ÀÛµ¿ÇÏÁö ¾ÊÀ, jé

- ´ÙÀ½ ´Ü°è,¦  $\mu$ û¶ó Windows 95 ¼³Ä;  $\mu$ ð½²Å©¿; Àִ ǥÁØ  $\mu$ å¶óÀ̹ö,¦ ¼³Ä;ÇϽʽÿÀ.
- $1 \verb"i" c= t a_{i} \verb"i" c= [\mu \delta^{1/2} \c c A^{1} A \ \mu i \ i \ A \ x^{o} \ ], \ c = t A \ C \ O' \ I' U.$
- 2 [¼³Á¤] ÅÇÀ» ´© , ¨´Ï´Ù.
- 3 [µð½ºÇ÷¹ÀÌ Á¾·ù º⁻°æ]À» ´© ,¨´Ï´Ù.

### ¶Ç´Â

### 

4 [¾î´ðÅĺ Á¾·ù]¿i¼, [º⁻°æ]À» ´© ,¨´Ï´Ù.

### ¶Ç´Â

- 5 [Á¦Á¶¾÷ü] ,ñ·Ï¿¡¼, ATI Technologies ,¦ ¼±ÅÃÇÕ´Ï´Ù.
- 6 [ ͺðμ¨] ͺñ·l̈¿¡¼, »ç¿ëÀÚÀÇ ATI ±×·¡ÇÈ °¡¼Ó±â Á¦Ç°°ú Àl̈Ä¡Çl̈´Â μð½ºÇ÷¹ÀÌ μå¶óÀ̹öͺ¦ ¼±ÅÃÇÕ ̈ Ú.
- 7 [È®ÀÎ]À» ´© ,£°í, [´Ý±â]À» ´© ,"´Ï´Ù.
- 8 [Àû¿ë]À» ´·<sup>-</sup> º<sup>-</sup>°æμÈ ³»¿ëÀ» ÀúÀåÇÑ ÈÄ, [¿¹] ¦ ´·<sup>-</sup> Windows , ¦ ´Ù½Ã ½ÃÀÛÇÕ´Ï´Ù.

# ╹¹®Á¦Á¡ ÇØ°á

### ;øÇΪ´Â μð½ºÇ÷¹ÀÌ »ö»ó/ÇØ»óμμ,¦ ¼³Á¤ÇÒ ¼ö ¾ø´Ù,é

[¼³Á¤] ÆäÀÌÁö¿¡¼ »ç¿ë °¡ ÉÇÑ <u>»ö»ó ¼ö¿ĺ È é ÇØ»óμμ</u>ÀÇ Á¶ÇÕÀº ¼³Ä¡μÈ ATI ±×·¡ÇÈ °¡¼Ó±âÀÇ

- [/\* σ~] σωσισζι /\* «çζε - [ Lçi <u>«σ»σ 740ζι ε, ε ζω»σμμ</u>ας ΑηςΟΑ<sup>2</sup> <sup>4</sup>4<sup>3</sup>Α;με ΑΠ ±×·;ζε <sup>2</sup>;40±àAÇ <sup>1</sup>/4<sup>0</sup> É¿; μû, ¨ Ί΄Ù.
 - <sup>1</sup>/4±ÅÃμÈ μð<sup>1</sup>/<sub>2</sub>°Ç÷<sup>1</sup>ÀÌ ÀåÄ;/±×·;ζÈ °;<sup>1</sup>/4ӱ⠱, <sup>1</sup>/4<sup>0</sup>¿; μû¶ó, ÀÌ·<sup>-</sup>ÇÑ Á¶ÇÕÀÌ »ç¿ë <sup>0</sup>Ò°; ´ÉÇÔÀ» BIOS¿; Åë<sup>0</sup>, ÇÑ °İ °°<sup>1</sup>/2Å´Ϊ´Ù.

# °í°´ Áö¿ø

񃬣 Áö¿øÀº ´ë,®Á¡¿¡ ¹®ÀÇÇϽʽÿÀ.

### <sup>1</sup>®Á¦Á; ÇØ°á

### Windows ¦ ¾ÈÀü ðµå¿j¼ ½ÃÀÛÇÏ·Á é

1 º» Ç× ,ñÀ» ÂüÁ¶¿ëÀ , l Àl¼âÇl½Ê½Ã;À.

2 [½ÃÀÛ] ´ÜĂß ¦ ´© £°í, [½Ã½ºÅÛ Á¾ á] ¦ ´© ¥ ´ÙÀ½, [½Ã½ºÅÛ Àç½ÃÀÛ]À» ´ ¯ ÄÄÇ»Åĺ ¦ ´Ù½Ã ½ÃÀÛÇÕ′Ï′Ù.

¶Ç´Â

½Ã½²ÅÛÀÌ ´Ù¿îµÈ °æ¿ì, CTRL+ALT+DEL Ű,¦ ´©,£°Å³ª, ÄÄÇ»ÅÍÀÇ ,®¼Â ¹öưÀ» ´·¯ ÄÄÇ»ÅÍ,¦ ′ٽà ½ÃÀÛÇÕ′Ï′Ù.

- 3 <sup>3</sup>ׯ®¿öÅ© Áö¿ø ¾øÀÌ Windows,¦ ½ÃÀÛÇϽ÷Á,é, [Safe Mode(¾ÈÀü ,ðµå)],¦ ¼±ÅÃÇϽʽÿÀ.
- 4 <sup>3</sup>ׯ®;öÅ© Áö;øÀ» °¡Áö°í Windows ¦ ½ÃÀÛCϽ÷Á é, [<sup>3</sup>ׯ®;öÅ© Áö;øÀ» °¡Áø Safe Mode(¾ÈÀü ͺðμå)] ¦ ¼±ÅÃÇϽʽÿÀ.

**Safe Mode(¾ÈÀü ͺðμå)**¿¡ ÇØ´çÇÏ´Â ¹øÈ£ ,¦ ÀÔ·ÂÇÑ ´ÙÀ½ Enter Ű, ¦ ´© ,¨´Ï`Ù. ¾ÈÀü ðµå;;¼, Windows´Â ±âº» ¼³Á¤°ªÀ» »ç;ëÇÕ´Ï´Ù (³×Æ®;öÅ© Áö;ø ¾ÈµÊ, VGA ð´ÏÄĺ, Microsoft , ¶¿ì½º µå¶óÀlìö, Windows , 1½ÃÀÛÇÏ ´Âµ¥ ÇÊ¿äÇÑ ÃÖ¼ÒÇÑÀÇ ÀåÄ; µå¶óÀlìö). CD-ROM μå¶óÀ̹ö, CÁ, °Åĺ, ¶C´Â ±âÅ, ÀåÄ; ¦ ¾×¼¼¼½⁰CÒ ¼ö ¾ø½À Ϊ́ĽÙ.

#### ÁÖ

ATI ±x·iÇÈ °i¼Ó±â°i Àľ¹Ý jðµå¿i¼ ´Â Á!´ë·Î ÀÛµ¿ÇĨÁö ¾ÊÁö j ¾ÈÀü jðµå¿i¼ ´Â Á!´ë·Î ÀÛµ¿ÇĨ ´Â °æ¿ì, Àß øµÈ µð½ºÇ÷¹ÀÌ µå¶óÀ̹ö ¶Ç´Â ÇĨµå¿b¾î Ãæµ¹¿i ÀÇÇÑ ¿À·ùÀÏ °i ´É¼ºÀÌ ÀÖ½À ´Ï´Ù.
 ÇĨµå¿b¾î Ãæµ¹À» ÇØ°áÇÏ·Á jé [µÚ·Î] ´ÜĂß ¦ ´·¯ ³ªÅ j³ª ´Â Áö½Ã »çÇ×À» µû j£½Ê½Ã¿À.

- µð½ºÇ÷¹ÀÌ µå¶óÀ̹ö,¦º⁻°æÇÏ'Á,é,
- ■,¦´©,£½Ê½Ã¿À.

## <sup>■</sup>ÀÚÁÖ <sup>1−</sup>´Â Áú<sup>1</sup>®(FAQ)

{button ,JI(`',`DPMS\_support')} Windows 95À<sup>o</sup> DPMS ,¦ Áö¿øÇմϱî?

- {button ,JI(`',`DDC1\_ddc2b')} Windows 95À» <sup>1</sup>/<sub>4</sub><sup>3</sup>Ä<sub>i</sub>ÇÑ °æ<sub>i</sub><sup>3</sup>iµµ DDC-1°ú DDC-2b Áö<sub>i</sub>  $\pm a^{(L)} \approx i^{(L)}$  %; <sup>2</sup>ÉÇÕ<sup>(I</sup>=1?
- {button ,JI(`',`MPEG\_videos')} Windows 95¿¡¼ MPRG ºñµð¿À,¦ Àç»ýÇϴµ¥ ÇÊ¿äÇÑ °ÍÀº ¹«¾ùÀÔ ´Ï±î?

{button ,JI(`',`UNINSTALL\_drivers')} °ÈµÈ ATI µå¶óÀ̹ö ,¦ ¾î¶»°Ô ¼³Ä; º¹± ,ÇÒ ¼ö ÀÖ½À ´Ï±î?

{button ,JI(`',`Taskbarlcon')} ATI ÀÛ¾÷ Ç¥½ÃÁÙ ¾ÆÀÌÄÜÀÌ ÀǹÌÇÏ´Â °ÍÀº 1«¾ùÀԴϱî?

### Windows 95˼ DPMS ¦ Áö¿øÇմϱî?

ATIÀÇ 3D RAGE <sup>1</sup>× RAGE 128 ±â<sup>1</sup>Ύ Á¦Ç°À<sup>0</sup> ,ðμÎ DPMS,¦ Áö¿øÇÕ Ί́ Ù.

### DPMS ±â´ÉÀ» Áö¿øÇÏ·Á,é

- 1 ∎,¦ ´・¯ [μð½ºÇ÷¹ÀÌ μî·Ï Á¤º,],¦ Ç¥½ÃÇÕ´Ï´Ù.
- 2
- 3
- 4
- 5
- $\begin{bmatrix} \mu \sigma_2^2 \zeta A^* A^* \mu \eta^* A \mu^2 \\ \left[ \frac{1}{4^3} A \pi \right] \hat{A} \zeta \hat{A} \times \begin{bmatrix} \pi^* \hat{A} & \pi^* \\ \hat{A} & \hat{A} & \pi^* \end{bmatrix} \hat{A} \times \begin{bmatrix} \pi^* \hat{A} & \hat{A} & \pi^* \\ \hat{A} & \hat{A} & \hat{A} & \hat{A} \\ \hat{A} & \hat{A} & \hat{A} & \hat{A} \\ \hat{A} & \hat{A} & \hat{A} & \hat{A} & \hat{A} \\ \hat{A} & \hat{A} & \hat{A} & \hat{A} & \hat{A} \\ \hat{A} & \hat{A} & \hat{A} & \hat{A} & \hat{A} \\ \hat{A} & \hat{A} & \hat{A} & \hat{A} \\ \hat{A} & \hat{A} & \hat{A} & \hat{A} \\ \hat{A} & \hat{A} & \hat{A} & \hat{A} \\ \hat{A} & \hat{A} & \hat{A} & \hat{A} \\ \hat{A} & \hat{A} & \hat{A} \\ \hat{A} & \hat{A} & \hat{A} \\ \hat{A} & \hat{A} & \hat{A} \\ \hat{A} & \hat{A} \\ \hat{A} & \hat{A} \\ \hat{A} & \hat{A} \\ \hat{A} & \hat{A} \\ \hat{A} & \hat{A} \\ \hat{A} \\ \hat{A}$ 6
- 7 <code>]ð´ÏÅͰ¡ ´ëº</code>ñ <code>]ðµå·l</code> µÉ  $\frac{1}{2}$ ð£À» ÀÔ·ÂÇϽʽ¿À.
- 8 [,ð´ÏÅÍÀÇ ÀýÁ¤ ±â´É]¿¡¼, [,ð´ÏÅÍ ²ô±â],¦ üÅ©ÇϽʽÿÀ.
- 9 ð´ÏÅͰ; <sup>2</sup> Áú ½Ã°£À» ÀÔ·ÂÇϽʽÿÀ.

### ¾îμð¼ »õ·l̂¿î ATI μå¶óÀ̹ö,¦ ±,ÇÒ ¼ö ÀÖ½À′ϱî?

»õ·lįi ATI µå¶óÀl̀¹ö´Â´ë,®Áįįi ¹®ÀÇÇϽʽÃįÀ.

### Windows 95À» ¼³Ä¡ÇÑ °æ¿ì¿¡µµ DDC-1°ú DDC-2b Áö¿ø ±â´ÉÀÌ »ç¿ë °¡´ÉÇմϱî?

¿<sup>1</sup>. ÀúÈñ 3D RAGE <sup>1</sup>× RAGE 128 ±â<sup>1</sup>Ý Á¦Ç°À<sup>º</sup> <sup>3</sup>»ÀåμÈ DDC-1°ú DDC-2b Áö¿ø ±â´ÉÀ» °¡Áö°í ÀÖ¾î¼ ðµç <sup>1</sup>öÀüÀÇ Windows 95 ATI μå¶óÀÌ<sup>1</sup>ö¿Í ÀÛµ¿ÇÕ´Ï´Ù. »ç¿ëÀÚ°¡ DDC-1 ¶Ç´Â DDC-2b È£È<sup>-</sup> ¸ð´ÏÅÍ,¦ °¡Áö°í ÀÖ´Â °æ¿ì, ÀÌ °¡¼Ó±â´Â ÀÌ·<sup>-</sup>ÇÑ ±â´ÉÀ» ÀÌ¿ëÇØ¼ ÃÖÀûÀÇ Àç»ý ºóµµ¿Í µ¿±âÈ,¦ ±,¼ºÇÒ ¼ö ÀÖµµ·Ĩ ÇÕ´Ï´Ù.

#### Windows 95¿¡¼ MPEG ºñµð¿À,¦ Àç»ýÇÏ ´Âµ¥ ÇÊ¿äÇÑ °ÍÀº ¹«¾ùÀÔ ´Ï±î?

ATI ´Â Windows 95¿į¼ »ç¿ëÇÒ ¼ö ÀÖµµ·Ï 3D RAGE PRO ¹× RAGE 128 ±â¹Ý ±×·įÇÈ °į¼Ó±â Á¦Ç°¿ëÀ, ĺ ¼³°èµÈ, ÖÆ¼¹Ìµð¾î Àç»ý±â, ¦ Á¦°øÇÕ´Ï (Ù. ATI Player 5.0 (¶Ç´Â ±× ÀÌ»ó)Àº ÆæÆ¼¾ö ±â¹ÝÀÇ MPC-3 È£È ½Ã½ºÅÛÀ» Áö¿øÇĨ±â ¶§¹®¿į »õ·l¿î ATI ±×·įÇÈ °į¼Ó±â, ¦ »ç¿ëÇĨ, é ºñ½Ñ MPEG ÇĨµå¿þ¾î º,µå, | µû·Î ±, ÀÔÇĨÁö ¾Ê°íµµ MPEG ±â¹Ý ºñµð¿À, | ÀÌ¿ëÇÒ ¼ö ÀÖ½À´Ï (Ù. »ç¿ëÀÚÀÇ ÇĨµå¿þ¾î ±,¼º¿į µû¶ó, ATI Player ´Â Áö ´ÉÇü TV Æ©³Ê, Æó¼â Ä,¼Ç ¹× À⁻·´ ÅÚ¹ÅØ½ºÆ®, ±×, ®°í ¿Àµð¿À CD Àç»ý µî°ú °°Àº, ÖÆ¼¹Ìµð¾î ±â´ÉÀ» Á¦°øÇÕ´Ĩ (Ù. ¶ÇÇÑ À̰İÀ° Ç®\_ð¼ÇÀÇ ºñµð¿À/¿Àµð¿À Ä,ÃÄ, Àüü È, é ºñµð¿À, ¶Ù¾î³ Ä÷¯ ǰÁúÀÇ Àç»ý ¹× ÃÊ´ç ÃÖ´Ë 30 ÇÁ¹ÀÓÀÇ MPEG ºňµð¿À Àç»ýÀ» Áö¿øÇÕ´Ĩ (Ù.

### °ÈµÈ ATI µå¶óÀ̹ö,¦ ¾î¶»°Ô ¼³Ä; º¹±,ÇÒ ¼ö ÀÖ½À′ϱî?

ATI µå¶óÀl¹ö´Â ¼³Äį, | º¹±, ÇÒ ¼ö ÀÖ´Â ³»ÀåµÈ ±â´ÉÀ» °¡Áö°í ÀÖÁö ¾Ê½À´Ï´Ù. ±×·<sup>-3</sup>ª ºñµð¿À µå¶óÀl¹ö ¼³Ä¡ Àü¿¡ Microsoft Plus! (Microsoft¿¡¼ ±, ÇÒ ¼ö ÀÖ´Â add-on ÇÁ·Î±×·¥) ¼ÒÇÁÆ®¿þ¾ĵ, ¦ ¼³Ä¡ÇÑ Windows 95 »ç¿ëÀÚ´Â [Á¦¾îÆÇ]¿¡¼, [ÇÁ·Î±×·¥ Ãß°¡/»èÁ!], | ´©, £, é, µå¶óÀl¹ö ¼³Ä;°; ¾Æ·; , Þ´º¿¡ ³ªÅ, ³³´Ĩ´Ù. µå¶óÀl¹ö, | ¼±ÅÃÇĨ, é µå¶óÀl¹ö°; Á¦°ÅµÇ°í, ½Ã½°ÅÛÀº Windows 95°; Ãʱâ ¼³Ä; ½Ã °¨ÁöÇÑ µå¶óÀl¹ö·Î Àç¼³Á¤ µË´Ĩ`Ù.

### ÁÖ

- μð½ºÇÃ<sub>·</sub>¹ÀÌ μå¶óÀ̹ö,¦ º⁻°æÇÏ·Á,é,
- ∎,¦´©,£½Ê½Ã;À.

ÀÌ ´ÜÃß\_¦ ´©\_£\_é [¾î´ðÅÍ] ÅÇ¿¡ ÀÖ´Â Àç»ý ºóµµÀÇ ¸ñ·ÏÀ» Áõ°¡½ÃÄѼ ÇöÀç µð½ºÇ÷¹ÀÌ ¾î´ðÅĺ¿¡¼ Áö¿øµÇ´Â ¸ðµç Àç»ý ºóµµ\_¦ Æ÷ÇÔ½Ãŵ´Ï´Ù. ͺð´ΪÅĺ μð½ºÇ÷¹ÀÌÀÇ Å©±â¿ĺ À§Äįͺ¦ ³ªÅͺ³»´Â ¾ÆÀÌÄÜÀ» Ç¥½ÃÇÕ´Ï´Ù.

ͺð´ΪÅÍ μð½ºÇ÷¹ÀÌÀÇ À§Ä¡ͺ¦ Á¶Á¤ÇÕ´Ϊ´Ù.

- [È,é À§Ä¡]¿¡ ÀÖ´Â <sup>3</sup>× <sup>°3</sup>ÀÇ È»ìÇ¥, ¦ »ç¿ëÇÏ é È éÀÌ ¿ÞÂÊ, ¿À ¥ÂÊ, À§ÂÊ, ¾Æ·¡ÂÊÀ, Î À̵¿ÇÕ Ï´Ù.
   ŰÄàŰ: Alt Ű, ¦ ´©, ¥ »óÅ¿¡¼ J, K, I, ¶Ç´Â M.

[È ś ¼öÁ÷ Å©±â]¿¡ ÀÖ´Â (+)¿Í (-) ´ÜÃß´Â ¸ð´ÏÅÍ µð½ºÇ÷¹ÀÌÀÇ ¼öÁ÷ Å©±â,¦ Áõ°¡/°¨¼Ò½Ãŵ´Ï ´Ù. ´ÜÃàŰ: Alt Ű,¦ ´© ¸¥ »óÅ¿¡¼ = (µĨÈ£) ¶Ç´Â - (´ë½Ã).
 [È ś ¼öÆò Å©±â]¿¡ ÀÖ´Â (+)¿Í (-) ´ÜÃß´Â ¸ð´ÏÅÍ µð½ºÇ÷¹ÀÌÀÇ ¼öÆò Å©±â,¦ Áõ°;/°¨¼Ò½Ãŵ´Ï ´Ù. ´ÜÃàŰ: Alt Ű,¦ ´© ¸¥ »óÅ¿¡¼ ] ¶Ç´Â [.

ÀÌ ´ÜÃB,¦ ´©,£,é ,ð´ÏÅÍ È,éÀÇ Å©±â¿Í À§Ä<br/>i,¦ ±âº»°ªÀ,·Î Àç¼³Á¤ÇÕ´Ï´Ù.

͵ð΄ΪÅĺÀÇ ¼öÆò, ¼öÁ÷, º¹ÇÕ μ¿±âÈ,¦ Á¶Á¤ÇÕ´Ï´Ù. ͵ð´ΪÅĺ »ç¾ç¿¡ ÀÖ´Â ±ÇÀåμÇ´Â ¼³Á¤°ªÀ» Âü°íÇϽʽÿÀ.

- [¼öÆò] ¶Ç´Â [¼öÁ÷] ´ÜÃß,¦ ´` μ¿±âÈ,¦ Á¶Á¤ÇÕ´Ï´Ù.
   [<sup>01</sup>ÇÕ] ´ÜÃß,¦ ´©,£,é <sup>01</sup>ÇÕ μ¿±âÈ,¦ ÀÛμ¿ ¶Ç´Â ÀÛμ¿ ÇØÁ¦½ÃÅμ´Ï´Ù.

ÀÌ ´ÜÃß,¦ ´©,£,é ¼öÆò μ¿±âÈ,¦ Á¶Á¤ÇÕ´Ï´Ù.

ÀÌ ′ÜÃß,¦ ′©,£,é ¼öÁ÷ μ¿±âÈ,¦ Á¶Á¤ÇÕ′Ï′Ù.

 $\dot{A}\dot{I}^{\circ} \div \dot{A} \approx \tilde{A}^{1/4}\dot{A} \otimes \dot{C}\ddot{I}_{,2} \acute{e} ATI \pm x \cdot_{i}\dot{C}\dot{E} \ddot{A} \ll \mu \dot{a}_{\dot{L}}\dot{I}_{,4} \ , \\ \delta'\ddot{I}\dot{A}\dot{I} \cdot \dot{I} \ \underline{0}_{,3} \approx \dot{A} \otimes \frac{1}{4} \ddot{o} \ddot{E}\dot{O} \ \mathbf{1} \times \frac{1}{4} \ddot{o} \dot{A} \div \mu_{\dot{L}} \pm \dot{a}\dot{E} \ \frac{1}{2} \tilde{A} \pm x^{3}\dot{I}\dot{A} \approx \dot{C}\tilde{O}^{1/4} \ \underline{0} \\ \dot{C}\tilde{O}' \vec{I}'\dot{U}.$ 

°æ°í

■ Composite sync jð ′ÏÅÍ ¦ »ç¿ëÇÒ ¶§j Composite Sync¿i üÅ©ÇϽʽÿÀ. jð ′ÏÅÍ À⁻Çü¿i ´ëÇÑ Á¤ºj´Â jð ´ÏÅÍ »ç¿ëÀÚ ¼³jí¼,¦ ÂüÁ¶ÇϽʽÿÀ.

ÀÌ ´ÜÃB,¦ ´©,£,é ,ð´ÏÅÍ  $\mu_{\dot{z}}\pm \hat{a}^{\varrho} \approx^{\circ} \hat{a}$ ,'Î Àç¼ $^{3}$ ÁxÇÕ´Ï´Ù.

### È ٍé ÇØ»óµµ

È c ÇØ»óµµ´Â È ci Ç¥½ÃµÇ´Â <u>Çȼ</u>¼ö ;  $3^{3}$ Å 'Ĩ´Ù. Çü½ÄÀ<sup>Q</sup> WxHÀÌ c,  $2^{2} \pm 3^{4}$  W´Â ¼öÆòÀ î Ç¥½ÃµÇ´Â Çȼ  $4^{3}$ ö(Æø)À̰í H´Â ¼öÁ÷À î Ç¥½ÃµÇ´Â Çȼ  $4^{3}$ ö(3ôÀÌ) ÀÔ´Ĩ´Ù. ÀĨ<sup>4</sup>ÝÀûÀÎ È c ÇØ»óµµ<sub>2</sub> î Â, 640x480, 800x600, 1024x768, 1152x864 ±× ®°í 1280x1024 µìÀÌ ÀÖ½À´Ĩ´Ù.
#### Çȼ;

- 8 bpp 256 »ö»ó
- 16 bpp 65K »ö»ó
   32 bpp 16 7M «ö»ó
- 32 bpp 16.7M »ö»ó

### μð¹⁄₂ºÇ÷¹ÀÌ μ¥ÀÌÅÍ Ã¤³Î

»õ·lįî jð′ÏÅl°¡ jð′ÏÅlÀÇ μî·Ï Á¤º (ÃÖ´ë ÇØ»óμμįĺ Àç»ý ºóμμ °°Àº) ¦ °ü·Ã ºñμðįÀ ¾î´ðÅlįi°Ô ¾Ë·ÁÁÖ ´Âμ¥ »çįëÇÏ´Â μ¥ÀlÅl ä³ÌÀÔ´Ï´Ù. À̰ĺÀº »çįëÀÚ°¡ μð½ºÇ÷¹Àl ¦ ± j¼ºÇÏ´Âμ¥ »çįë °¡´ÉÇÑ įɼÇÀ» ½Ã½ºÅÛÀÌ Á¦°øÇÒ ¼ö ÀÖμμ·Ï ÇÕ´Ï´Ù. ±×·¡ÇÈ °¡¼Ó±â,¦ »ç¿ëÇĨ,é È,é»óÀÇ ³»¿ëÀ» °³º°ÀûÀÎ ÇØ»óµµ¿ĺ Àç»ý ºóµµ,¦ °¡Áø ¼·Î ´Ù,¥ µð½ºÇ÷¹ÀÌ ,ðµå·Î Ç¥½ÃÇÒ ¼ö Àö½À´Ĩ´Ù. ¿©±â¿¡È®ÀΠǥ½Ã,¦ ÇÏ,é È,éÁúÀ» Á¶Á¤ÇÏ´Â OpenGL ¼³Á¤À» ÃÖÀûÈÇÕ´Ï´Ù. OpenGL ¼³Á¤ Á¦¾î±â,¦ Á¶Á¤ÇÏ,é ±â´ÉÀ» ´õ¿í °ÈÇÒ ¼ö ÀÖ½À´Ï´Ù. ¿©±â¿¡È®ÀΠǥ½Ã,¦ÇÏ,é ¼º´ÉÀ» Á¶Á¤ÇÏ´Â OpenGL ¼³Á¤À» ÃÖÀûÈÇÕ´Ï´Ù. OpenGL ¼³Á¤ Á¦¾î±â,¦Á¶Á¤ÇÏ,é ±â´ÉÀ» ´õ¿í °ÈÇÒ ¼ö ÀÖ½À´Ï´Ù. ¿©±â¿¡È®ÀΠǥ½Ã,¦ ÇÏ,é ÅØ½ºÃ³,¦ ,Å¿ì ,¹ÀÌ »ç¿ëÇÏ´Â °ÔÀÓÀÇ ¼º´ÉÀ» ³ôÀÏ ¼ö ÀÖÁö, ,, Àl¹ÌÁö ǰÁúÀÌ ¶³¾îÁý´Ï ´Ù. ¿©±â¿¡È®ÀΠǥ½Ã,¦ÇÏ,é È,é¿¡¼ ¿òÁ÷ÀÓÀÌ ¹ß»ýÇÑ À§Ä;,¦Àç»;,® ¾÷µ¥ÀÌÆ®ÇÕ´Ï´Ù.

¿©±â¿į Ė®ÀΠǥ½Ã,¦ ÇÏ,é μð´õ,μ°ú ¾ËÆÄ ºê·»μùÀ» jðμÎ »ç¿ëÇÏ´Â °æ¿ì Á¾Á¾ ¹ß»ýÇÏ´Â È,é»óÀÇ Æ⁻Á¤ jð¾çÀÌ Á¦°ÅμË′Ï´Ù. ¿©±â¿į È®ÀΠǥ½Ã,¦ ÇÏ,é Àüü È,é °ÔÀÓ¿į¼ ÃÊ´ç ÇÁ·¹ÀÓ ¼Óμμ°į ¶³¾îÁöÁö,, ³ôÀº ÇÁ·¹ÀÓ ¼Óμμ¿į¼ ¹ß»ýÇÒ ¼ö ÀÖ´Â Àl¹ÌÁö°į Âõ¾îÁö´Â Çö»óÀº °¨¼ÒÇÕ´Ï´Ù. ¿©±â¿¡È®ÀΠǥ½Ã,¦ ÇÏ,é ÆäÀÌÁö ´ëĪ ÀÌμ¿(page flipping)ÀÇ ÇÏμå¿þ¾î °¡¼ÓÀÌ Àüü È,é ¹öÆÛ,¦ ½º¿ÒÇÒ ¼ö ÀÖμμ·Ï ÇÕ´Ï´Ù. <sup>1</sup>⁄4ºê Çȼ¿ Á¤¹Đµµ¿¡ ´õ ³ôÀº ºªÀ» ¼±ÅÃÇÏ é Àl¹ÌÁöÀÇ Á¤È®µµ´Â ³ô¾ÆÁöÁö , ¼º´ÉÀÌ ¾à°£ ¶³¾îÁú ¼ö ÀÖ½À´Ï ´Ù.

 ¿©±â¿į È®ÀΠǥ½Ã,¦ ÇÏ,é Àüü È,é °ÔÀÓ¿į¼ ÃÊ´ç ÇÁ·¹ÀÓ ¼Óμμ°į ¶³¾îÁöÁö,, ³ôÀº ÇÁ·¹ÀÓ ¼Óμμ¿į¼ ¹ß»ýÇÒ ¼ö ÀÖ´Â Àl¹ÌÁö°į Âõ¾îÁö´Â Çö»óÀº °¨¼ÒÇÕ´Ï´Ù. ¿©±â¿¡È®ÀΠǥ½Ã,¦ÇÏ,é ¹°Ã¼ °;ÀåÀÚ,®°; ºÎµå·´°Ô º,ÀÌÁö,, ¼º´ÉÀÌ ¾à°£ ¶³¾îÁý´Ï´Ù.

¿©±â¿¡ È®ÀΠǥ½Ã,¦ ÇÏ,é ¼º´ÉÀÌ ¶³¾îÁý´Ï´Ù. ½ÇÇà ÁßÀÎ °ÔÀÓÀÌ ´Ù,¥ ÅØ½ºÃ³ Çü½ÄÀ» »ç¿ëÇÒ ¼ö ¾ø´Â °æ¿ì¿¡,, ÀÌ ±â´ÉÀ» »ç¿ëÇØ¾ß ÇÕ´Ï´Ù. ÀÌ ±â´É¿¡ ±ÇÀåµÇ´Â ¼³Á¤Àº 32ÀÔ´Ï´Ù. ÀÌ °ªÀ¸·Î ¼³Á¤ÇßÀ» ¶§ ÀÀ¿ë ÇÁ·Î±×·¥¿¡ ¹®Á¦°¡ ¹ß»ýÇÏ´Â °æ¿ì¿¡, ´õ ³·Àº °ªÀ» ¼±ÅÃÇϽʽÿÀ. 

- μð½ºÇ÷¹ÀÌ Áö¿ªÀ» 90μμ ½Ã°è ¹Ý´ë¹æÇâÀ, ſÌ È,ÀüÇÏ·Á,é ½½¶óÀÌ´õ,¦-90 À§Ä¡ſÌ μå·¡±×ÇϽʽÿÀ.
   μð½ºÇ÷¹ÀÌ Áö¿ªÀ» 90μμ ½Ã°è¹æÇâÀ, ſÌ È,ÀüÇÏ·Á,é ½½¶óÀÌ´õ,¦+90 À§Ä¡ſÌ μå·¡±×ÇϽʽÿÀ.
- [È®ÀÎ]À̳ª [Àû¿ë]À» Ŭ¸⁻ÇÏ¿© º⁻°æÇÑ °ÍÀ» ÀúÀåÇϽʽÿÀ.

ÀÌ °÷À» üÅ©ÇÏ¿© ÇÁ·ÎÁ§ÅÍ ÇØ»όμμ jñ·ÏÀ» Ȱ¼ºÈ ½ÃŰ½Ê½Ã¿À: ±×j®°í ³ª¼, [Àû¿ë]À» Ŭj¯Çϱâ Àü¿¡ ÇØ»όμμ jñ·Ï¿¡¼ ÀûÀýÇÑ ¼³Á¤À» ¼±ÅÃÇϽʽ¿À. ÀÌ ̣,ñ·Ï¿į¼ ÀùÀýÇÑ ÇÁ·ÎÁ§ÅÍ ÇØ»όμμ,¦¼±ÅÃÇÑ ÈÄ [Àû¿ë]À» Ŭ, ÇϽʽÿÀ.

# <sup>╹</sup>μð¹⁄₂⁰Ç÷¹ÀÌ μî·Ϊ Á¤⁰<sub>.</sub>

»õ·lįî μð½ºÇ÷¹Àl μå¶óÀl¹ö À⁻Æ¿ ®Æ¼ ¦ Áö¿øÇÒ ¼ö ÀÖμμ·Ï ´ÙÀ½ÀÇ μð½ºÇ÷¹Àl μî·Ï Á¤º °i Ãß°¡µÇ¾ú½À´Ĩ´Ù.
»ö»ó ÆäÀlÁö - ½ÇÁ¦ »ö»ó °ªÀl È é¿¡¼´Â ´Þ ® ³ªÅ ³ª´Â »ö»ó ÅæÀÇ Â÷Àl, ¦ ±³Á¤ÇÕ´Ĩ´Ù.
°í±Þ ÆäÀlÁö – ¸ð´ÏÅl Àl¹lÁöÀÇ Å©±â¿l À§Ä¡, ¦ Á¶Á¤ÇÕ´Ĩ´Ù.
Á¶Á¤ ÆäÀlÁö – ¸ð´ÏÅlÁÇ ¼öÆò ¹× ¼öÁ÷ μ¿±âÈ Á¦¾î, ¦ Á¶Á¤ÇÕ´Ĩ´Ù.

# <sup>▪</sup>μð½ºÇ÷¹ÀÌ μî·Ϊ Á¤⁰<sub>.</sub>

»õ·lįî µð½ºÇ÷¹ÀÌ µå¶óÀ̹ö À¯Æ¿, ®Æ¼, ¦ Áö¿øÇÒ ¼ö ÀÖµµ·Ï ´ÙÀ½ÀÇ <u>µð½ºÇ÷¹ÀÌ µî·Ï Á¤º</u>,°; Ãß°¡µÇ¾ú½À′Ï′Ù.

 »ö»ó ÆäÀlÁö - ½ÇÁ¦ »ö»ó °ªÀÌ È śi ¼´Â ´Þ ® ³ªÅ, ³ª´Â »ö»ó ÅæÀÇ Â÷ÀÌ ¦ ±³Á¤ÇÕ´Ï´Ù.
 μð½ºÇ÷¹ÀÌ ÆäÀlÁö – μð½ºÇ÷¹ÀÌ ÀåÄ; ¦ »ç¿ë °¡ ´É ¶Ç´Â »ç¿ë ºÒ°¡ ´ÉÇĨ°Ô ÇĨ°Í, μð½ºÇ÷¹ÀÌ ÀåÄ¡¿Í
 °ü ÄμÈ ´Ū¾çÇÑ μǚ Á¤º ÆäÀlÁö ¦ ¿,ç, ´ÙÀ½¿; ½±°Ô ºÒ·⁻¿Ã ¼ö ÀÖμμ·Ï ´Ù¾çÇÑ μð½ºÇ÷¹ÀÌ ±,¼ºÇ¥,¦ÀúÀåÇÕ′Ï′Ù.

#### ÁÖ

[μð<sup>1</sup>/<sub>2</sub><sup>o</sup>Ç÷<sup>1</sup>ÀÌ Á<sup>3</sup>/<sub>4</sub>¼Ó μî·Ï Á¤<sup>o</sup>] ÆäÀÌÁö ´Â [μð<sup>1</sup>/<sub>2</sub><sup>o</sup>Ç÷<sup>1</sup>ÀÌ] ÆäÀÌÁö , ¦ ÅëÇØ <sup>3</sup>/<sub>4</sub>×<sup>1</sup>/<sub>4</sub><sup>1</sup>/<sub>4</sub><sup>1</sup>/<sub>2</sub><sup>o</sup>ÇÒ <sup>1</sup>/<sub>4</sub>ö ÀÖ<sup>1</sup>/<sub>2</sub>À´Ï´Ù.

### <sup>▪</sup>ATI ÀÛ¾÷ Ç¥½ÃÁÙ ¾ÆÀÌÄÜ

ATIÀÇ ´ÜÃà ¾ÆÀÌÄÜ »ç¿ëÇÏ ś ´Ù¾çÇÑ ÇÁ·Î±×·¥, μð½ºÇ÷¹ÀÌ ¼³Á¤, ¹× ATI μ¥½ºÅ©Å¾ ;¶óÀÎ μμ¿ò » ½Ã½ºÅÛÀ» Á÷Á¢ ¾×¼¼¼½ºÇÒ ¼ö ÀÖ½À Ί̇́Ù.

ͺ¶¿ì½º Ä¿¼,¦ ATI ¾ÆÀÌÄÜ À§¿¡ À§Ä;½ÃŰ,é, ´ÙÀ½ÀÇ ¼³Á¤ »çÇ×ÀÌ Ç¥½ÃμË´Ï´Ù.

- È é ÇØ»όμμ
- μ¥½ºÅ©Å¾ Å©±â
- »ö»ó ¼ö

ATI  $\frac{3}{4}$ ÆÀİÄÜÀ» ,  $\frac{1}{2}$ ;  $\frac{1}{2}$ ,  $\frac{1}{2}$ ,  $\frac{1}{2}$ 

- ¼³Á¤—ATI ¾ÆÅÌÄÜ ¼³Á¤, μð½ºÇ÷¹ÀÌ ¼³Á¤, ±×, ®°í ÅåÄ; ¼³Á¤ μîÀ» ¿±´Ï´Ù.
- μμ¿ὸ, »—ATI μ¥½ºÅ©Å¾ μμ¿ὸ, » ½Ã½ºÅÛÀ» ½ÃÀÛÇÕΊ́Ù.
- **•** <sup>1</sup>**®Ă¦Ă; ÇØ°á**—<sup>1</sup>**®Á¦Á; ÇØ°á μμ¿ò**, » ¼¼¼¼ÇÀ» ½ÃÀŮÇÕ´Ï´Ù.

#### ÆÁ

 ÀÌ ¾ÆÀÌÄÜÀ» "¶¿ì½º ¿ÞÂÊ ¹öưÀ, ·Î μÎ ¹ø ´© "£ ,é ATI μ¥½ºÅ©Å¾ μμ¿ò "»À» Á÷Á¢ ½ÃÀÛÇÒ ¼ö ÀÖ½À′Ï′Ù.

# <sup>╹</sup>ÀåÄ¡ °ü຺®ÀÚ

°ÈμÈ »õ μå¶óÀl¹ö À⁻Æ¿ ®Æ¼ ¦ Áö¿øÇÒ ¼ö ÀÖμμ·Ï ´ÙÀ½ÀÇ μð½ºÇ÷¹Àl ¾î´ðÅl <u>ÀåÄ; °ü ®ÀÚ</u> ÆäÀlÁö°; Ãß°;µÇ¾ú½À´Ï´Ù. • Áø´Ü ÆäÀlÁö - »ç¿ëÀÚÀÇ ±×·¡ÇÈ ¾î´ðÅlź;¼ ¼öÇàÇÒ ¼ö ÀÖ´Â ´Ù¾çÇÑ Áø´Ü Å×½ºÆ® \_ñ·ÏÀ» Á¦°øÇŐ´Ï´Ù.

## <sup>╹</sup>μ¥½⁰ũž

Windows µ¥½ºÅ©Å¾¿¡´Â½º,¶Æ® ºä(Smart View) ±â´ÉÀÌ ÀÖ½À´Ï´Ù. ÀÌ ±â´ÉÀº Æ⁻Á¤ µð½ºÇ÷¹ÀÌ ੁðμå (Áï, ÇØ»όμμ ¹× Àς»ý ºόμμ)·ĺ ¼³Á¤μÈ °¢ μð½ºÇ÷¹ÀÌ ÀåÄ¡¿¡ °¡Àå ÀûÇÕÇÑ μð½ºÇ÷¹ÀÌ ¿μ¿ªÀ» <sup>1</sup>⁄4<sup>3</sup>Á¤ÇÕ´Ï´Ù. <sup>1</sup>⁄2<sup>0</sup> ¶Æ® <sup>0</sup>äÀÇ ÀÌÁ¡À<sup>0</sup> ´ÙÀ<sup>1</sup>⁄2<sup>°</sup>ú <sup>°°1</sup>⁄2À´Ï´Ù.

¼O¼º Àl¹lÁö Å©±âÀÇ ºĖ¿į μû¶ó ÀÚμ¿À, Î ¹ÙÅÁ È ć ¿μ¿ªÀÇ Å©±â°; º°œμËΊ̈́LÙ.
 °¡ ´ÉÇÏ `, é ¾ðÁ¦μçÁö Àüü ¹ÙÅÁ È ć ¿μ¿ªÀ» º ¿©ÁÝ´ḮLÙ.

µð½ºÇ÷¹ÀÌ ÀåÄ¡ÀÇ Á¦ÇÑ »çÇ׿¡ ÀÇÇØ ÇÊ¿äÇÏ」é ¾ðÁ¦µçÁö ÀÚµ¿À, Î È, é À̵¿ jðµå·Î ¼³Á¤µÇ°Å³ª ÇØÁ¦µË′Ḯ′Ù.

μö<sup>1</sup>/2<sup>0</sup>Å©Å<sup>3</sup>/4ÀÇÅ©±â°; ÀÌ ÀåÄ;ÀÇ ÃÖ´ë ÇØ»όμμ,¦ÃʰúÇÏ´Â °æ¿ì μð<sup>1</sup>/2<sup>0</sup>Ç÷¹ÀÌ ÀåÄ;ÀÇ ÀÛμ¿À» ÇØÁ¦ÇÒ ÇÊ¿ä°; ¾ø½À′Ï′Ù.

[,Þ´º] »óÀÚÀÇ [»çÀ̵å À̹ÌÁö(Side Image)]¿¡ È®ÀΠǥ½Ã,¦ ÇØ¼ ATI Technologies ±×·¡ÇÈÀ» ,Þ´º¿¡ Ç¥½ÃÇÕ´Ï´Ù.

### μð¹⁄₂⁰Ç÷¹ÀÌ μî·Ϊ Á¤⁰¸

 $\begin{array}{l} \left[\mu\delta^{\frac{1}{2}^{0}} \widetilde{C}\widetilde{A}^{\cdot1}\widetilde{A}\right] \,\,\mu^{\circ}\widetilde{I} \,\,\tilde{A}^{\alpha} \,\,\tilde{A}^{\circ} \,\,\tilde{A}^{\circ} \,\,\tilde{A}^$ 

### ÀåÄ; °ü,®ÀÚ

[ÀåÄ; °ü, ®ÀÚ]´Â <u>½Ã½ºÅÛ µî·Ï Á¤º</u>´ёÈ »óÀÚÀÇ ÅÇÀ, ·Î ¾×¼¼½º ÇÒ ¼ö ÀÖ½À´Ï´Ù. À̺ĺÀº ÄÄÇ»Åĺ¿; ÀÖ´Â ,ðµç Çϵå¿þ¾î(µð½ºÇ÷¹ÀÌ ¾î´ðÅĺ Æ÷ÇÔ)°; ºĐ·ùµÈ ,ñ·ÏÀ» Á¦°øÇϴµ¥, ƯÁ¤ <u>ÀåÄ;</u> <u>µå¶óÀ̹ö</u>, ¦ º, °Å³ª º¯°æÇÒ ¼ö ÀÖµµ·Ï ÇÏ,ç, À̺ĺÀÇ ±,¼ºÀ» ¼öÁ¤ÇÒ ¼ö ÀÖµµ·Ï ÇÕ´Ï´Ù.

### ÀåÄ; µå¶óÀ̹ö

À̰ÍÀº ֻ¶¿Ì½º, Űº ֲµå, ±×י¡ÇÈ °¡¼Ó±â µî°ú °°Àº Æ⁻Á¤ ÄÄÇ»ÅÍ ÀåÄ¡ÀÇ Çϵå¿þ¾î '¦ Á÷Á¢ Á¦¾îÇÏ´Â °¡Àå ³·Àº ·¹º§ÀÇ ¼ÒÇÁÆ®¿þ¾îÀÔ´Ï´Ù.

#### ½Ã½ºÅÛ µî·Ï Á¤ºੁ

 $\begin{bmatrix} \frac{1}{2}\tilde{A}^{\frac{1}{2}P}A\hat{U} & \mu\hat{\cdot}\hat{I} & Ax^{9} \end{bmatrix} \hat{e} \\ \dot{e} & \hat{A}\hat{U} \\ \dot{e} \\ \dot{e}$